# Планшет IN SEARCH OF IN SEARCH OF INCREDIBLE Руководство пользователя

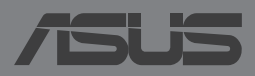

## R9021 Первое издание Апрель 2014

#### ИНФОРМАЦИЯ ОБ АВТОРСКИХ ПРАВАХ

Любая часть этого руководства, включая оборудование и программное обеспечение, описанные в нем, не может быть дублирована, передана, преобразована, сохранена в системе поиска или переведена на другой язык в любой форме или любыми средствами, кроме документации, хранящейся покупателем с целью резервирования, без специального письменного разрешения ASUSTeK COMPUTER INC. ("ASUS").

ASUS предоставляет данное руководство "как есть" без гарантии любого типа, явно выраженной или подразумеваемой, включая неявные гарантии или условия получения коммерческой выгоды или пригодности для конкретной цели, но не ограничиваясь этими гарантиями и условиями. НИ ПРИ КАКИХ ОБСТОЯТЕЛЬСТВАХ ASUS, ЕЕ РУКОВОДСТВО, ДОЛЖНОСТНЫЕ ЛИЦА, СЛУЖАЩИЕ И ПОСРЕДНИКИ НЕ НЕСУТ ОТВЕТСТВЕННОСТИ ЗА КАКОЙ-ЛИБО КОСВЕННЫЙ, СПЕЦИАЛЬНЫЙ, СЛУЧАЙНЫЙ ИЛИ ЗАКОНОМЕРНЫЙ УЩЕРБ (ВКЛЮЧАЯ УЩЕРБ ОТ УПУЩЕННОЙ ВЫГОДЫ, НЕСОСТОЯВШЕЙСЯ СДЕЛКИ, ПОТЕРИ ДАННЫХ ИЛИ НЕВОЗМОЖНОСТИ ИХ ИСПОЛЬЗОВАНИЯ, ПРЕРЫВАНИЯ ДЕЯТЕЛЬНОСТИ И Т.П.), ДАЖЕ В ТОМ СЛУЧАЕ, ЕСЛИ АSUS БЫЛА УВЕДОМЛЕНА О ВОЗМОЖНОСТИ ТАКОГО УЩЕРБА, КОТОРЫЙ МОГ ВОЗНИКНУТЬ В РЕЗУЛЬТАТЕ ДЕФЕКТА ИЛИ ОШИБКИ В ДАННОМ РУКОВОДСТВЕ ЛИБО В ИЗДЕЛИИ.

Продукция и названия корпораций, имеющиеся в этом руководстве, могут являться зарегистрированными торговыми знаками или быть защищенными авторскими правами соответствующих компаний и используются только в целях идентификации.

ТЕХНИЧЕСКИЕ ХАРАКТЕРИСТИКИ И ИНФОРМАЦИЯ, СОДЕРЖАЩИЕСЯ В ДАННОМ РУКОВОДСТВЕ, ПРИВОДЯТСЯ ТОЛЬКО В ЦЕЛЯХ ОЗНАКОМЛЕНИЯ. ОНИ МОГУТ БЫТЬ ИЗМЕНЕНЫ В ЛЮБОЕ ВРЕМЯ БЕЗ УВЕДОМЛЕНИЯ И НЕ ДОЛЖНЫ РАССМАТРИВАТЬСЯ КАК ОБЯЗАТЕЛЬСТВО СО СТОРОНЫ ASUS. ASUS НЕ НЕСЕТ КАКОЙ БЫ ТО НИ БЫЛО ОТВЕТСТВЕННОСТИ ЗА ОШИБКИ ИЛИ НЕТОЧНОСТИ, КОТОРЫЕ МОГУТ СОДЕРЖАТЬСЯ В НАСТОЯЩЕМ РУКОВОДСТВЕ, В ТОМ ЧИСЛЕ ОТНОСЯЩИЕСЯ К ОПИСАННЫМ В НЕМ ИЗДЕЛИЯМ И ПРОГРАММАМ.

Copyright © 2014 ASUSTeK COMPUTER INC. All Rights Reserved.

#### ОГРАНИЧЕНИЕ ОТВЕТСТВЕННОСТИ

Могут возникнуть обстоятельства, в которых из-за нарушения ASUS своих обязательств или в силу иных источников ответственности Вы получите право на возмещение ущерба со стороны ASUS. В каждом таком случае и независимо от оснований, дающих Вам право претендовать на возмещение ASUS убытков, ответственность ASUS не будет превышать величину ущерба от телесных повреждений (включая смерть) и повреждения недвижимости и материального личного имущества либо иных фактических прямых убытков, вызванных упущением или невыполнением законных обязательств по данному Заявлению о гарантии, но не более контрактной цены каждого изделия по каталогу.

ASUS будет нести ответственность или освобождает Вас от ответственности только за потери, убытки или претензии, связанные с контрактом, невыполнением или нарушением данного Заявления о гарантии.

Это ограничение распространяется также на поставщиков и реселлеров. Это максимальная величина совокупной ответственности ASUS, ее поставщиков и реселлеров.

НИ ПРИ КАКИХ ОБСТОЯТЕЛЬСТВАХ ASUS НЕ БУДЕТ НЕСТИ ОТВЕТСТВЕННОСТЬ В ЛЮБЫХ ИЗ СЛЕДУЮЩИХ СЛУЧАЕВ: (1) ПРЕТЕНЗИИ К ВАМ В СВЯЗИ С УБЫТКАМИ ТРЕТЬИХ ЛИЦ; (2) ПОТЕРИ ИЛИ ПОВРЕЖДЕНИЯ ВАШИХ ЗАПИСЕЙ ИЛИ ДАННЫХ; ИЛИ (3) СПЕЦИАЛЬНЫЙ, СЛУЧАЙНЫЙ ИЛИ КОСВЕННЫЙ ЛИБО КАКОЙ-ЛИБО СОПРЯЖЕННЫЙ ЭКОНОМИЧЕСКИЙ УЩЕРБ (ВКЛЮЧАЯ УПУЩЕННУЮ ВЫГОДУ ИЛИ ПОТЕРИ СБЕРЕЖЕНИЙ), ДАЖЕ ЕСЛИ ASUS, ЕЕ ПОСТАВЩИКИ ИЛИ РЕСЕЛЛЕРЫ БЫЛИ УВЕДОМЛЕНЫ О ВОЗМОЖНОСТИ ИХ ВОЗНИКНОВЕНИЯ.

#### СЕРВИС И ПОДДЕРЖКА

Посетите наш сайт http://support.asus.com

# Содержание

| О руководстве                              | 6 |
|--------------------------------------------|---|
| Обозначения используемые в руководстве     | 7 |
| Типографские обозначения                   | 7 |
| Информация о правилах безопасности         | 8 |
| Зарядка аккумулятора                       | 8 |
| Использование планшета                     | 8 |
| Правила предосторожности при авиаперелетах | 8 |
| Комплект поставки                          | 9 |

## Глава 1: Настройка оборудования

| Знакомство с планшетом | 12 |
|------------------------|----|
| Вид спереди            |    |
| Вид сзади              | 14 |
| Внутри бокового отсека | 17 |

# Глава 2: Использование планшета

| Подготовка планшета к работе | 20 |
|------------------------------|----|
| Установка карты micro-SIM    | 20 |
| Установка карты MicroSD      | 23 |
| Зарядка планшета             |    |
| Включение планшета           |    |
| Жесты для планшета           | 29 |

# Глава 3: Работа с Android

| Первое включение                       | 36 |
|----------------------------------------|----|
| Блокировщик экрана Android             | 37 |
| Разблокировка устройства               |    |
| Добавление обоев на экран блокировки   |    |
| Добавление виджета на экран блокировки |    |
| Вход в Google Now                      |    |

| Главный экран                              | 41 |
|--------------------------------------------|----|
| Просмотр экрана                            | 42 |
| Блокировка изменения ориентации экрана     | 43 |
| Использование вызовов и сообщений          | 44 |
| Совершение вызовов                         | 44 |
| Настройка Ваших контактов                  | 44 |
| Отправка текстового сообщения              | 45 |
| Управление настройками SIM-карты           | 46 |
| Подключения                                | 47 |
| Подключение к мобильным сетям              | 47 |
| Подключение к сетям Wi-Fi                  | 47 |
| Использование Bluetooth                    |    |
| Управление приложениями                    | 51 |
| Создание ярлыков приложений                | 51 |
| Удаление приложения с главного экрана      | 51 |
| Просмотр информации о приложении           |    |
| Создание папки приложений                  | 53 |
| Просмотр недавно использованных приложений | 54 |
| Диспетчер задач                            | 56 |
| Диспетчер файлов                           | 58 |
| Доступ к внутреннему накопителю            |    |
| Доступ к внешнему накопителю               |    |
| Настройки                                  | 60 |
| Панель быстрой настройки ASUS              | 60 |
| Выключение планшета                        | 62 |
| Перевод планшета в спящий режим            | 62 |

## Глава 4: Предустановленные приложения

| Популярные предустановленные программы | 64 |
|----------------------------------------|----|
| Воспроизведение музыки                 |    |
| Камера                                 |    |
| Галерея                                |    |
| Email                                  |    |
| Gmail                                  |    |
| Play Store                             | 79 |
| Карты                                  |    |
| SuperNote                              |    |
| AudioWizard                            |    |
| App Lock                               |    |
| Виджеты                                |    |
| ASUS Battery                           |    |
|                                        |    |

## Приложение

| Предупреждение потери слуха                    | 94 |
|------------------------------------------------|----|
| Заявление о соответствии европейской директиве | 94 |
| Предупреждающий знак СЕ                        | 95 |
| Информация о сертификации (SAR) - CE           | 95 |
| Правила электробезопасности                    | 96 |
| Региональные уведомление для Сингапура         | 96 |
| Утилизация и переработка                       | 96 |
| Уведомление о покрытии                         | 96 |
| Green ASUS                                     | 96 |
| Утилизация                                     | 97 |

# О руководстве

В руководстве приведена информация о программных и аппаратных функциях планшета в последующих разделах:

## Глава 1: Настройка оборудования

В этой главе приведена информация о компонентах планшета.

## Глава 2: Использование планшета

В этой главе приведена информация об использовании компонентов данного планшета.

## Глава 3: Работа с Android

В этой главе приведена информация по использованию Android.

### Глава 4: Предустановленные приложения

В этой главе приведена информация о предустановленных приложениях.

## Приложение

В этом разделе содержатся уведомления и информация о безопасности.

# Обозначения используемые в руководстве

Для выделения ключевой информации используются следующие сообщения:

ВАЖНО! Информация, которой Вы должны следовать при выполнении задач.

**ПРИМЕЧАНИЕ:** Советы и полезная информация, которая поможет при выполнении задач.

**ВНИМАНИЕ!** Информация о действиях, которые могут привести к повреждению оборудования, потере данных или бытовым травмам.

# Типографские обозначения

Жирный = Означает меню или выбранный элемент.

Курсив =Указывает разделы в этом руководстве.

# Информация о правилах безопасности

# Зарядка аккумулятора

Если планируется использовать питание от аккумулятора, убедитесь в том, что аккумулятор полностью заряжен перед длительным путешествием. Помните, что блок питания заряжает аккумулятор все время, которое он подключен к электрической сети. Имейте в виду, что при использовании планшета зарядка аккумулятора занимает больше времени.

**ВАЖНО!** Не оставляйте планшет подключенным к источнику питания, когда он полностью заряжен. Планшет не предназначен для подключения к источнику питания в течение длительного периода времени.

# Использование планшета

Этот планшет может использоваться при температуре воздуха в диапазоне от 0°C (32°F) до 35°C (95°F).

Длительное использование при высоких или низких температурах может сократить срок службы аккумулятора. Для обеспечения нормальной работы аккумулятора убедитесь, что он используется при рекомендуемой температуре.

# Правила предосторожности при авиаперелетах

Если Вы собираетесь пользоваться планшетом во время авиаперелета, сообщите об этом авиакомпании.

**ВАЖНО!** Планшет можно пропускать через рентгеновский сканер, но не рекомендуется проносить его через магнитные детекторы или подвергать его воздействию магнитных жезлов.

# Комплект поставки

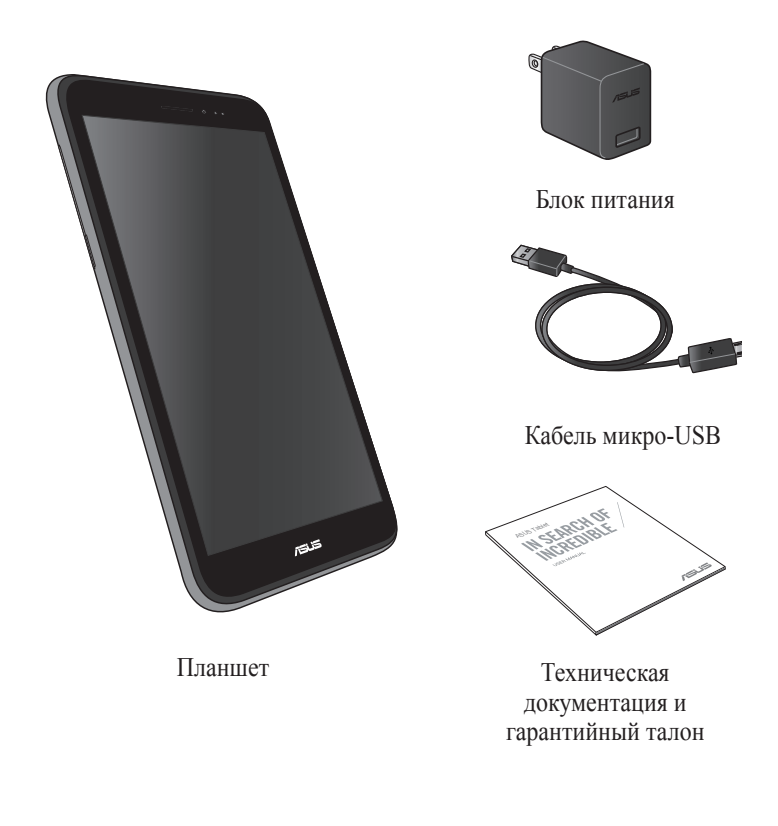

#### ПРИМЕЧАНИЯ:

- Если какие-либо элементы комплекта поставки отсутствуют или повреждены, обратитесь к продавцу.
- Блок питания может отличаться в зависимости от региона.

| Электронное | руководство | для | планшета |
|-------------|-------------|-----|----------|
|             |             |     |          |

# Глава 1:

# Настройка оборудования

# Знакомство с планшетом

# Вид спереди

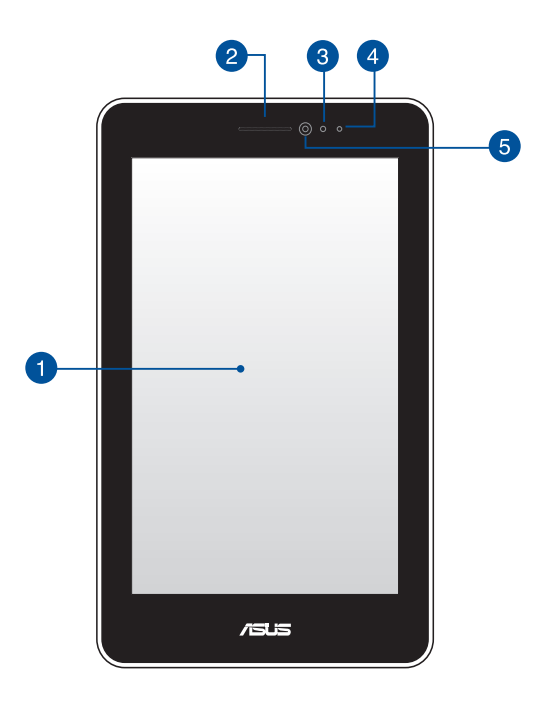

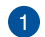

## Сенсорный экран

Сенсорный экран позволяет Вам управлять планшетом с помощью жестов или стилуса.

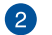

#### Отверстие динамика

Отверстие динамика позволяет слышать человека на другом конце линии.

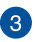

# 3 Датчик приближения

Датчик приближения отключает сенсорный экран и выключает подсветку при совершении или принятии вызова

### **4** Индикатор датчика приближения

Светодиод датчика приближения излучает в инфракрасном спектре, что позволяет определить расстояние между пользователем и устройством.

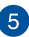

# **5** Фронтальная камера

Встроенная фронтальная камера позволяет делать фотоснимки и записывать видео.

# Вид сзади

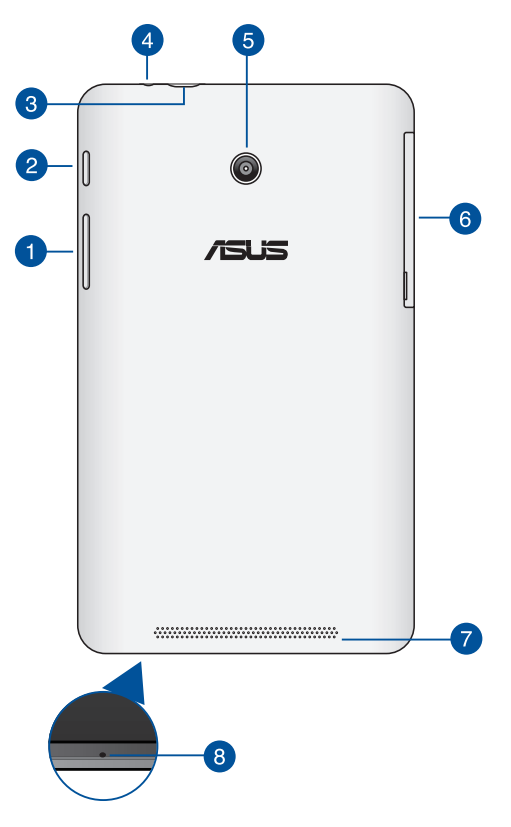

#### 1 I

### Регулировка громкости

Регулятор громкости позволяет Вам регулировать громкость планшета.

Регулятор громкости также позволяет выполнить следующие действия:

- Нажмите и удерживайте кнопку уменьшения громкости для включения режима вибрации.
- В режиме вибрации нажмите кнопку уменьшения громкости для отключения звука.
- Нажмите и удерживайте кнопку увеличения громкости для отображения и настройки громкости для музыки, уведомлений и будильника.

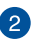

#### Кнопка питания

Нажмите и удерживайте кнопку питания в течение двух (2) секунд для включения планшета или вывода его из спящего режима.

Для выключения планшета нажмите и удерживайте кнопку питания в течение двух (2) секунд до появления запроса, затем выберите **Выключить** и нажмите **ОК**.

Для блокировки планшета или перевода его в режим ожидания нажмите и сразу отпустите кнопку питания.

Если планшет перестает отвечать на запросы, нажмите и удерживайте кнопку питания в течение 4 секунд.

#### ВАЖНО!

- Если планшет не используется в течение пятнадцати (15) секунд, он автоматически переходит в режим ожидания.
- Принудительная перезагрузка системы может привести к потере данных. Настоятельно рекомендуется регулярно создавать резервные копии важных данных.

## 3 Порт микро-USB 2.0

Порт микро-USB (Universal Serial Bus) предназначен для питания устройства и зарядки аккумулятора. Этот порт также можно использовать для обмена данными между компьютером и планшетом.

**ПРИМЕЧАНИЕ:** При подключении планшета к разъему USB компьютера, планшет будет заряжаться только если он выключен или находится в спящем режиме (экран выключен).

#### Разъем для наушников

Этот разъем используется для передачи звуковых сигналов планшета на колонки с усилителем или в наушники.

ВАЖНО! Этот разъем не поддерживает внешний микрофон.

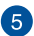

## **5** Тыловая камера

Встроенная тыловая камера позволяет делать фотоснимки и записывать видео.

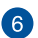

## 6 Боковой отсек

В боковом отсеке находятся слот для карты micro-SIM и карты памяти MicroSD.

ПРИМЕЧАНИЕ: Подробную информацию смотрите в разделе Внутри бокового отсека.

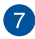

#### 7 Стереодинамик

Встроенные динамики позволяют воспроизводить звук без дополнительных устройств. Аудиофункции управляются программно.

8

### Микрофон

Встроенный микрофон может использоваться для видеоконференций, записи голоса или наложения звука.

# Внутри бокового отсека

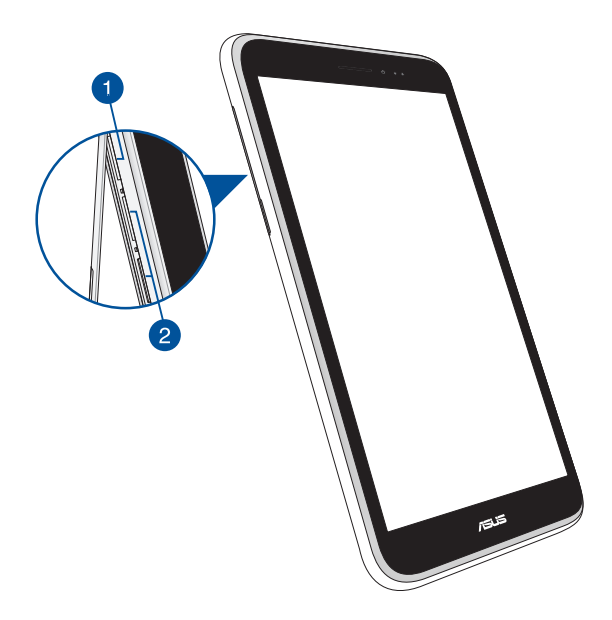

#### **1** Слот для карт памяти MicroSD

Планшет оснащен встроенным кардридером, поддерживающим карты памяти microSD, microSDHC и microSDXC.

**ПРИМЕЧАНИЕ:** Подробную информацию смотрите в разделе *Установка карты micro-SIM*.

#### 2 Слоты карт micro-SIM\*

Планшет оснащен слотами для карт micro-SIM, которые поддерживает сети WCDMA, DC-HSPA и GSM/EDGE.

**ПРИМЕЧАНИЕ:** Refer to section *Installing a micro SIM card* for more details.

\* Количество слотов для карт micro SIM зависит от страны или региона.

| Электронное | руководство | для | планшета |
|-------------|-------------|-----|----------|
|             |             |     |          |

# Глава 2:

Использование планшета

# Подготовка планшета к работе

# Установка карты micro-SIM

Для совершения звонков или отправки текстовых сообщений с помощью планшета необходимо установить карту micro-SIM.

Для установки карты micro-SIM

1. Откройте боковую крышку устройства.

### Для модели с двумя SIM

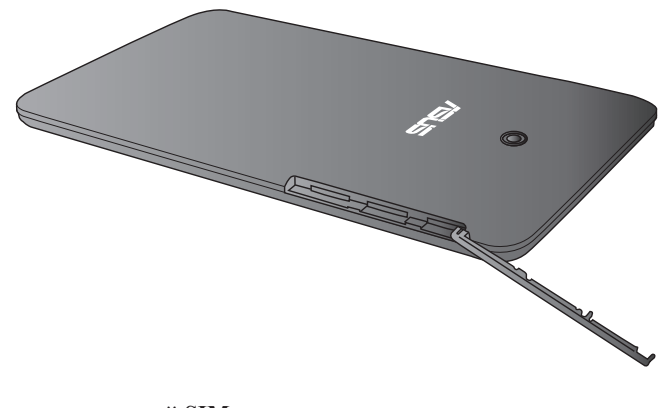

Для модели с одной SIM

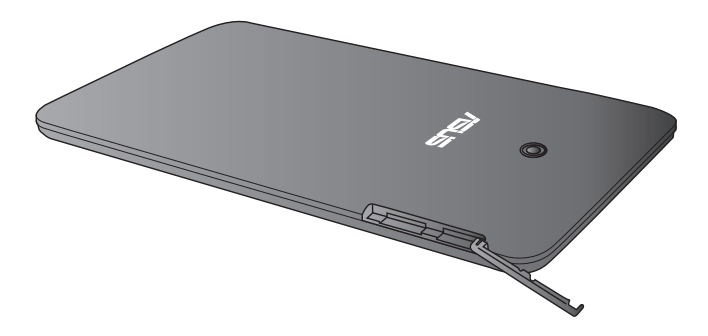

2. Вставьте карту micro-SIM в любой слот для карты micro-SIM контактами вверх.

И СПАТИНЧЕСКИЕ Контакты

Для модели с одной SIM

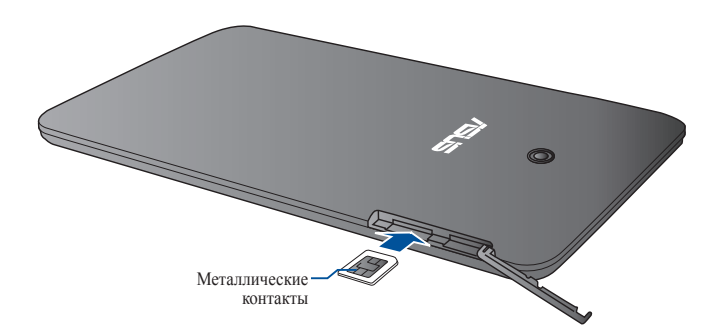

Для модели с двумя SIM

3. Поместите крышку отсека на место.

Для модели с двумя SIM

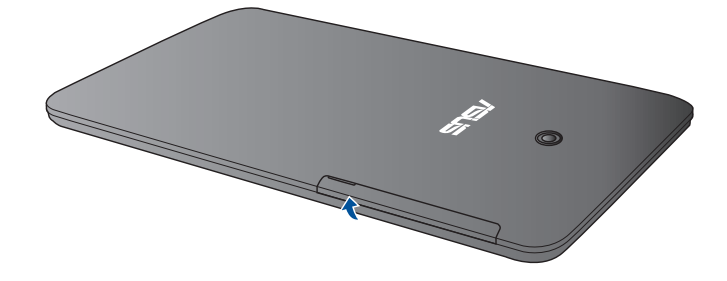

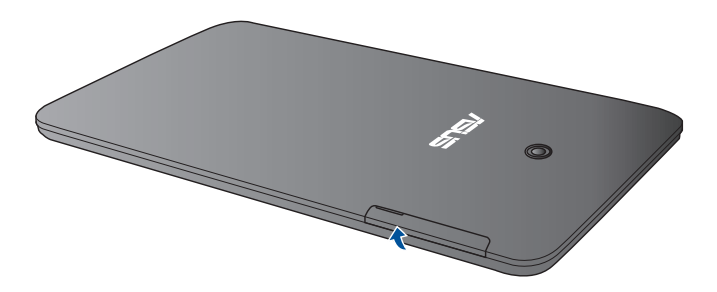

# Установка карты MicroSD

Для установки карты MicroSD:

1. Откройте боковую крышку устройства.

## Для модели с двумя SIM

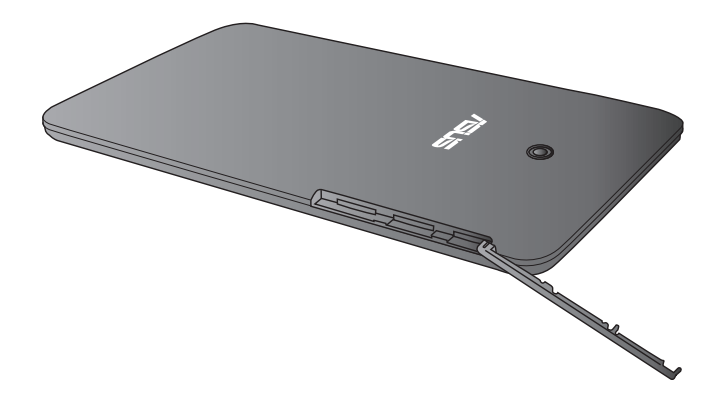

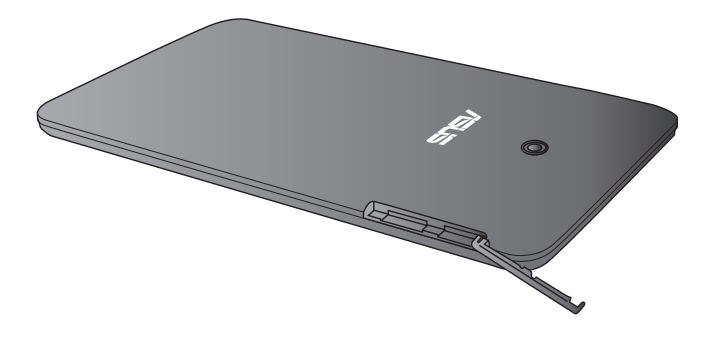

2. Вставьте карту MicroSD в слот для карты MicroSD контактами вверх.

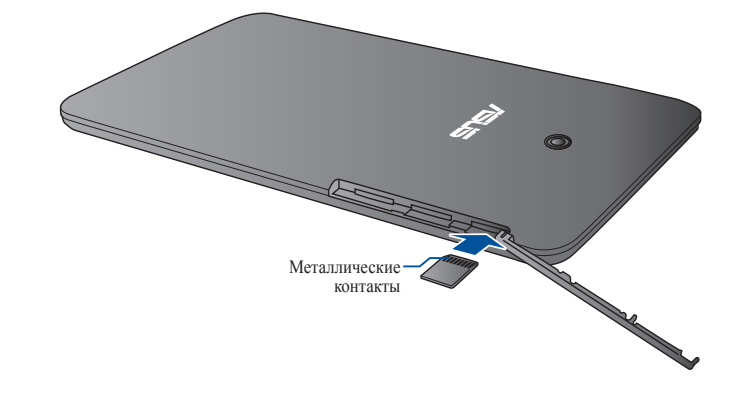

Для модели с двумя SIM

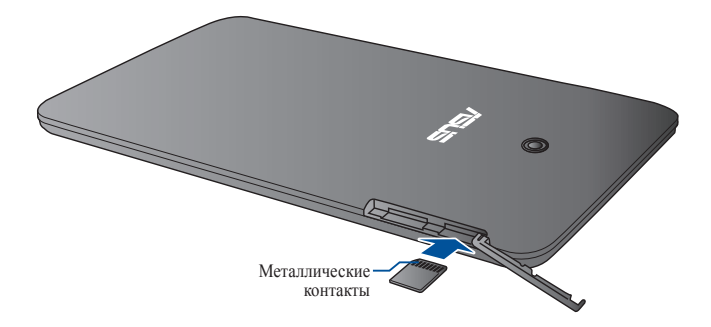

3. Поместите крышку отсека на место.

Для модели с двумя SIM

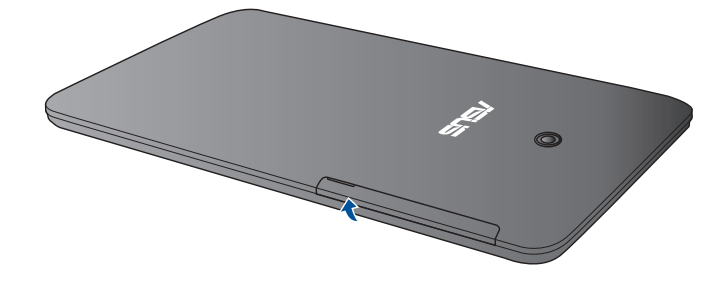

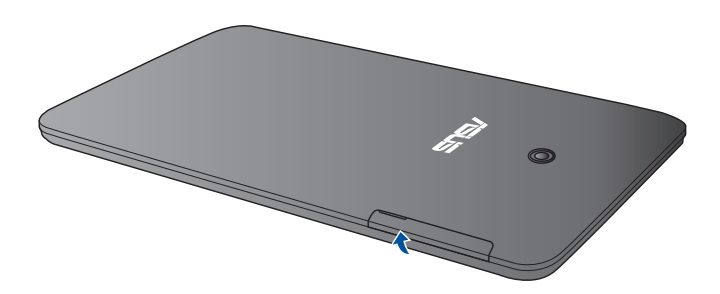

# Зарядка планшета

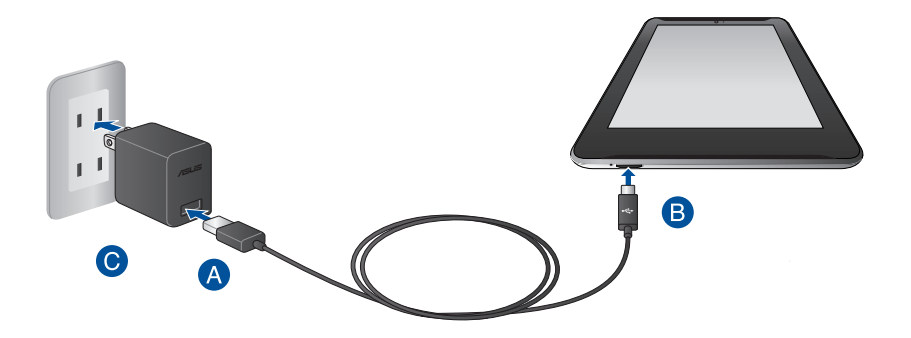

Для зарядки планшета:

- Подключите разъем микро-USB к блоку питания.
- В Подключите разъем микро-USB к планшету.
- С Подключите блок питания к розетке.

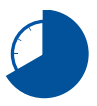

Перед использованием планшета в первый раз, зарядите аккумулятор в течение 8 часов.

#### ВАЖНО!

- Для подзарядки планшета используйте поставляемый блок питания и USBкабель. При использовании других блоков питания устройство может быть повреждено.
- Перед зарядкой устройства снимите защитную пленку с блока питания и кабеля микро-USB.
- Убедитесь, что напряжение в электросети соответствует входному для блока питания. Выходное напряжение этого блока питания 5,2 В 1,35 А.
- При питании планшета от сети розетка должна быть расположена рядом с устройством и быть легко доступной.
- Не ставьте предметы на поверхность планшета.

#### ПРИМЕЧАНИЯ:

- При подключении планшета к разъему USB компьютера, планшет будет заряжаться только если он выключен или находится в спящем режиме (экран выключен).
- Зарядка от USB-порта компьютера займет больше времени.
- Если компьютер не обеспечивает достаточную мощность для зарядки планшета, используйте для подзарядки блок питания.

# Включение планшета

Для включения планшета нажмите и удерживайте кнопку питания в течение двух (2) секунд.

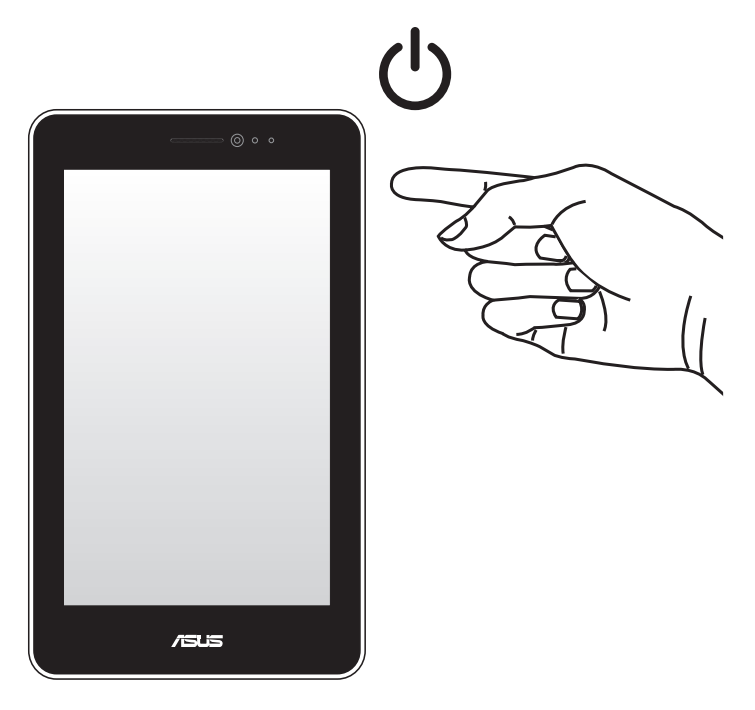

# Жесты для планшета

Жесты позволяют запускать программы и получать доступ к настройкам устройства. Использование жестов на сенсорном экране смотрите на следующих иллюстрациях.

#### Перетаскивание / нажатие и удержание

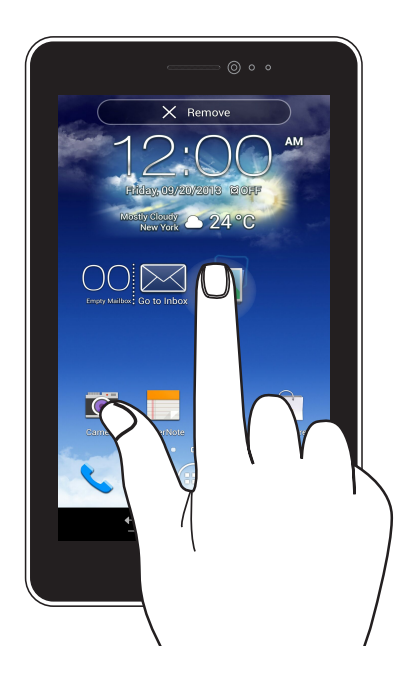

- Для перемещения приложения выберите его и перетащите на новое место.
- Для удаления приложения с главного экрана выберите его и перетащите в верхнюю часть экрана.
- Для получения снимка экрана нажмите и удерживайте

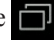

**ПРИМЕЧАНИЕ:** Для включения этой опции перейдите в **О** > **Индивидуальные настройки ASUS** и выберите **Создать снимок экрана**, удерживая клавишу **Недавние приложения**.

## Нажатие / касание

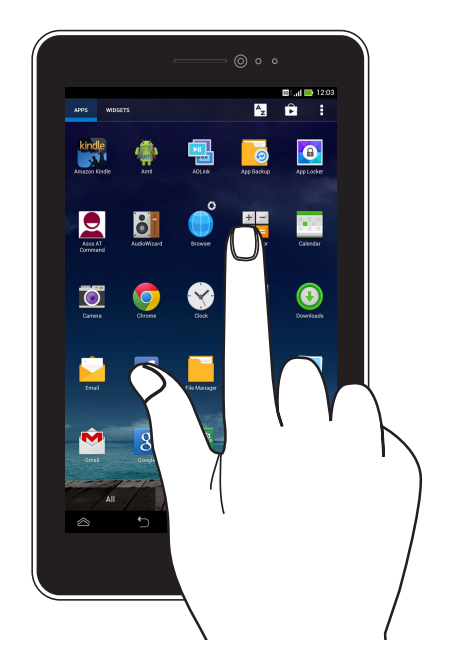

- •Нажмите приложение для его запуска.
- •В приложении Диспетчер файлов нажмите файл для его открытия.

#### Уменьшить

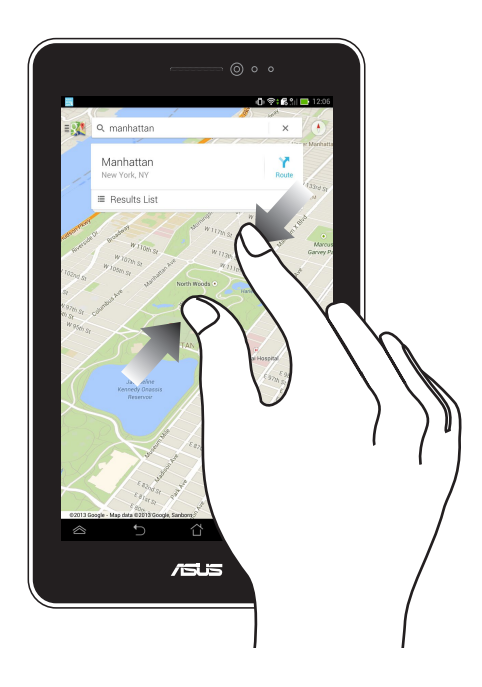

Сведите два пальца вместе для уменьшения масштаба изображения в галерее или на карте.

### Увеличить

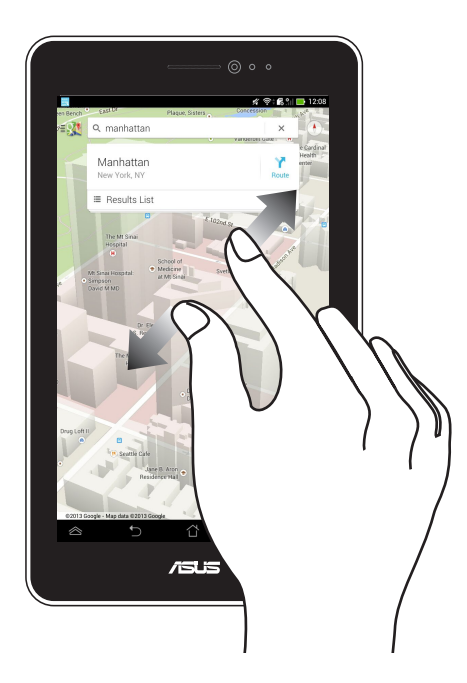

Разведите два пальца для увеличения масштаба изображения в галерее или на карте.

#### Скольжение

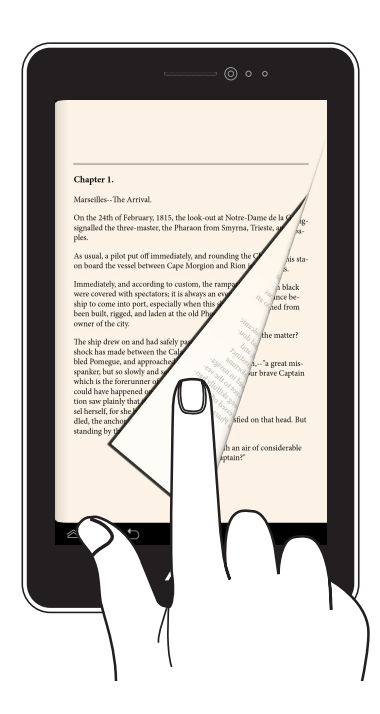

Проведите пальцем вправо или влево для переключения между экранами или смены страницы электронной книги или изображения в галерее.

| Электронное | руководство | для | планшета |
|-------------|-------------|-----|----------|
|             |             |     |          |

# Глава 3:

# Работа с Android

# Первое включение

При первом включении появится несколько экранов, помогающих настроить основные параметры операционной системы Android.

При включении планшета в первый выполните следующее:

- 1. Включите планшет.
- 2. Выберите язык и нажмите
- 3. Выберите метод ввода или формат клавиатуры и нажмите
- 3. Выберите тип сети (мобильная или Wi-Fi или обе) для подключения к сети Интернет, затем нажмите .
- 4. Выберите сеть, к которой Вы хотите подключиться и нажмите 🕟. Для

пропуска подключения к сети, нажмите

ПРИМЕЧАНИЕ: Для подключения к защищенным сетям нужно ввести пароль.

- 5. Выберите тип синхронизации данных, затем нажмите
- 6. Следуйте инструкциям на экране для конфигурации следующих опций:
  - Учетная запись Google
  - Настройки Google и служб
- 7. Установите местное время и дату, затем нажмите
- 8. Для входа на главный экран нажмите Finis
- 9. На главном экране, нажмите ОК для начала использования планшета.
# Блокировщик экрана Android

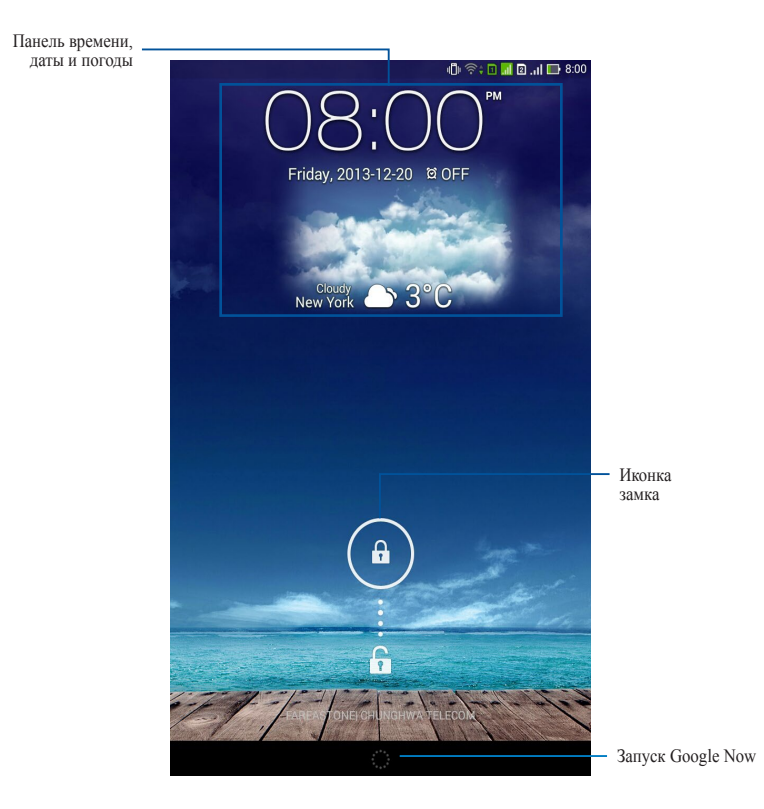

## Разблокировка устройства

Нажмите и перетащите 🝙 на 🕞.

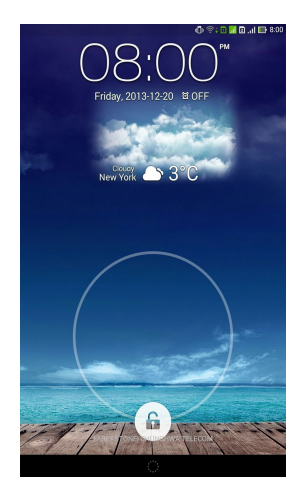

## Добавление обоев на экран блокировки

Проведите пальцем по экрану слева направо для просмотра панели обоев и виджетов, затем нажмите **п** и обои.

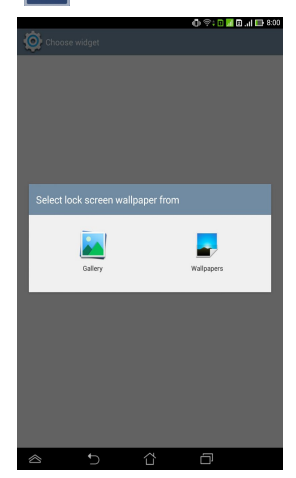

## Добавление виджета на экран блокировки

Проведите пальцем по экрану слева направо для просмотра панели обоев и виджетов, затем нажмите + и выберите виждет.

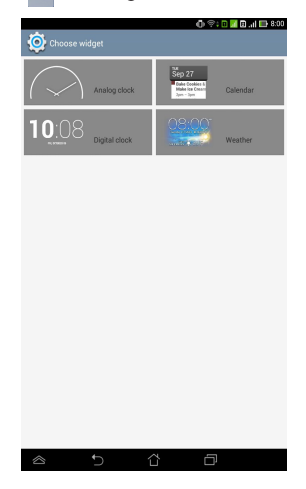

## **Вход в Google Now**

Нажмите в системной панели, затем перетащите ее на иконку Google.

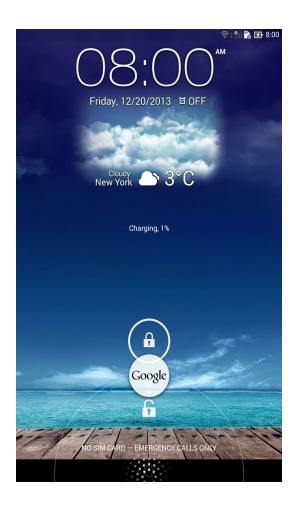

#### **Google Now**

Google Now является вашим личным помощником, предоставляя информацию о погоде, близлежащих ресторанах, расписании полетов, запланированных встречах и прочем, базируясь на истории поисковых запросов, информации из календаря и напоминаний.

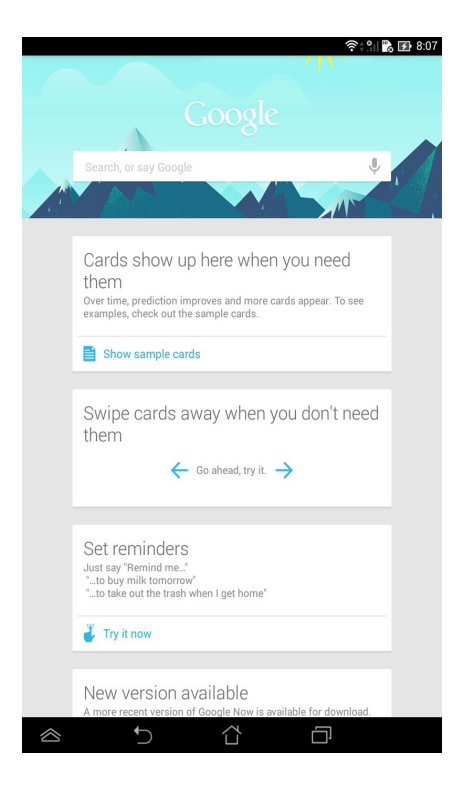

# Главный экран

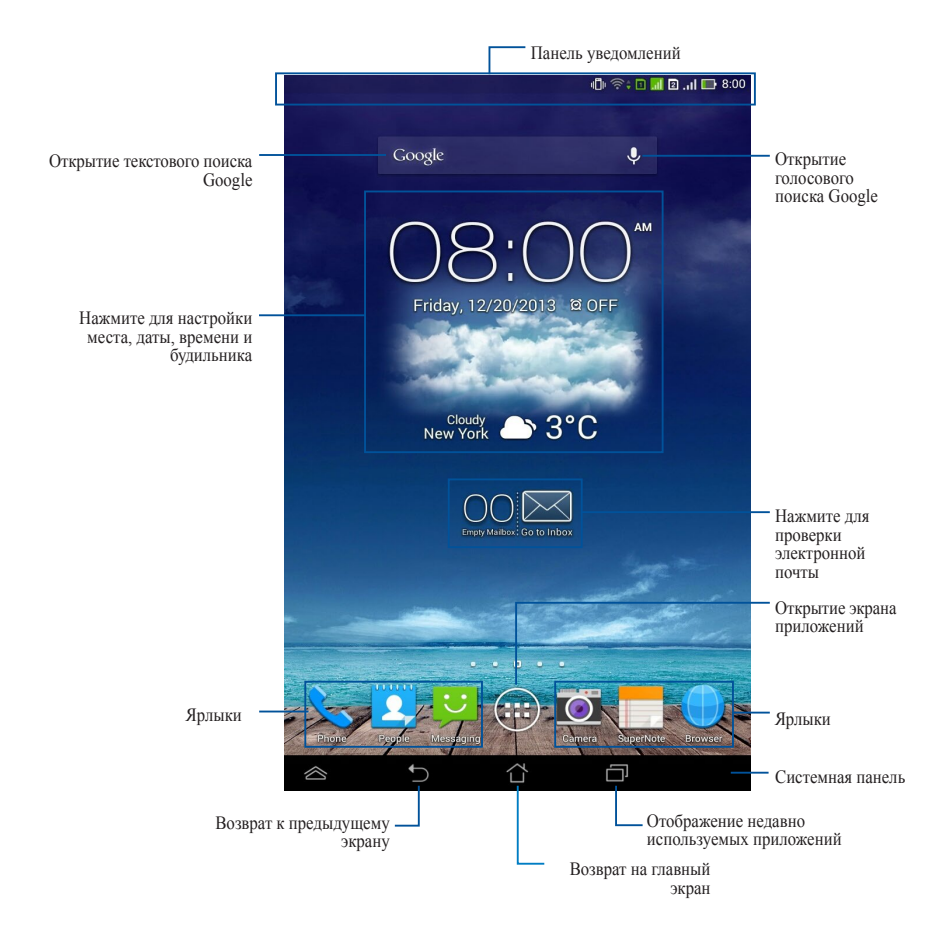

# Просмотр экрана

Встроенный в датчик гравитации обеспечивает автоматический поворот экрана в зависимости от положения. Можно быстро менять ориентацию экрана поворотом устройства влево или вправо.

## Ландшафтный

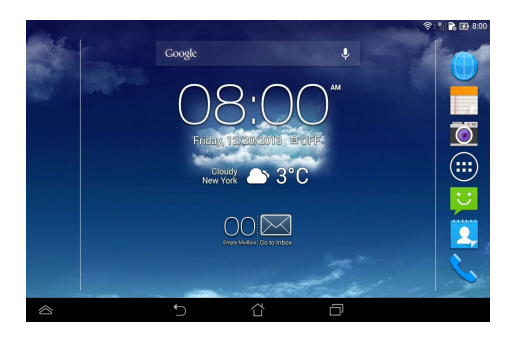

## Портретный

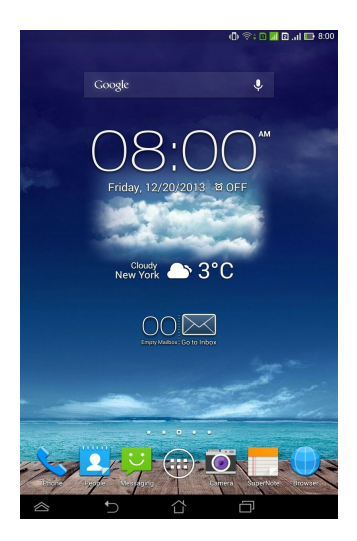

## Блокировка изменения ориентации экрана

По умолчанию экран планшета автоматически изменяет ориентацию с ландшафтного режима на портретный и наоборот в зависимости от его положения.

Можете отключить автоматический поворот экрана выполнив следующие действия:

- Нажмите ( в правом верхнем углу главного экрана для открытия экрана Все приложения.
- Нажмите > Доступность, затем нажмите Автоматический поворот экрана для снятия выделения.

| SERVICES                                 |  |
|------------------------------------------|--|
| TalkBack                                 |  |
| SYSTEM                                   |  |
| Magnification gestures<br>Off            |  |
| Extra large text                         |  |
| Power button ends call                   |  |
| Auto-rotate screen                       |  |
| Accessibility shortcut<br>Off            |  |
| Text-to-speech output                    |  |
| Touch & hold delay<br>Short              |  |
| Enhance web accessibility<br>Not allowed |  |
|                                          |  |
|                                          |  |
|                                          |  |
|                                          |  |

**ПРИМЕЧАНИЕ:** Вы также можете включить или отключить эту функцию из **Быстрой настройки ASUS**. Дополнительную информацию смотрите в разделе *Настройки*.

# Использование вызовов и сообщений

## Совершение вызовов

Для вызова:

- 1. Нажмите 📞 на главном экране.
- 2. Введите номер для вызова
- 3. Нажмите 📞 SIM1 или 📞 SIM2 для вызова.

#### ПРИМЕЧАНИЯ:

- Можно также назначить имена для кнопок вызова и изменить функции SIM-карты. Подробную информацию об этих функциях смотрите в разделе Управление настройками SIM-карты.
- Если установлена только одна SIM-карта, для вызова нажмите

📞 CALL

4. Нажмите - Напу ир для завершения вызова.

## Настройка Ваших контактов

#### Добавление нового контакта

Для добавления нового контакта:

1. На главном экране нажмите

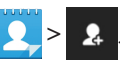

- 2. Для сохранения нового контакта в планшете нажмите **Устройство**. Для сохранения нового контакта на карте SIM нажмите SIM
- 3. Введите данные нового контакта и нажмите Готово.

#### Импорт контактов

Для импорта контактов:

- 1. На главном экране нажмите 🔍, затем 🔋 >Управления контактами.
- Нажмите Импорт/Экспорт, затем выберите SIM, содержащую контакты, которые нужно импортировать в планшет.
- 3. Нажмите Устройство, затем выберите контакты.
- 4. Когда закончите, нажмите Импорт.

## Отправка текстового сообщения

Планшет помещает текстовые сообщения от контакта в одну сессию, что позволяет удобно отслеживать и отвечать на них.

Для отправки текстового сообщения:

1. На главном экране нажмите

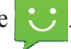

- В поле Кому введите номер телефона получателя или нажмите выбора получателя из списка контактов и нажмите OK.
- 3. Нажмите на поле Введите сообщение введите Ваше сообщение
- 4. Когда закончите, выберите SIM, с которой отправить сообщение.

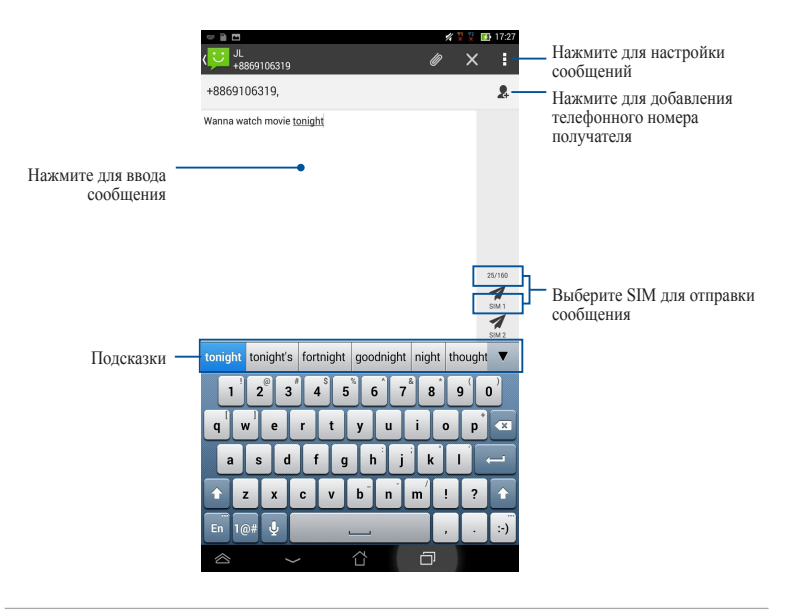

ПРИМЕЧАНИЕ: Если установлена только одна SIM, для отправки нажмите

## Управление настройками SIM-карты

Планшет позволяет управлять картами SIM Можно включить или отключить SIM, назначить имя для SIM или установить ее в качестве основной карты SIM.

|                                                | 🚀 🏆 😨 17:28               |
|------------------------------------------------|---------------------------|
| <li>Параметры двойной SIM-карты</li>           |                           |
| SIM1<br>Свободно                               | SIM2<br>SIM 2<br>Свободно |
| ИНФОРМАЦИЯ О SIM-КАРТЕ                         |                           |
| Имя SIM 1: SIM 1<br>Неизвестный<br>Неизвестный |                           |
| Имя SIM 2: SIM 2<br>Неизвестный<br>Неизвестный |                           |
| ПРЕДПОЧТИТЕЛЬНЫЕ ПАРАМЕТРЫ                     |                           |
| Предпочтительный вызов<br>SIM 1                |                           |
| Предпочтительная сеть<br>SIM 1                 |                           |
|                                                |                           |
|                                                |                           |

ПРИМЕЧАНИЕ: Эта функция доступна только для планшета с двумя картами SIM.

# Подключения

## Подключение к мобильным сетям

После установки SIM-карты устройство можно использовать до совершения/ приема голосовых вызовов или передачи/приема данных. Доступные мобильные сети могут отличаться в зависимости от страны, возможно, необходимо настроить устройство для доступа к этим сетям.

Для конфигурации параметров мобильной сети:

- 1. Выполните любое из следующих действий:
  - •Нажмите ( для открытия экрана приложений, затем нажмите ).
  - •Проведите пальцем сверху вниз для отображения ASUS Quick Settings, затем нажмите
- 2. На экране Настройки нажмите Моге.... затем нажмите Мобильные сети.

**ПРИМЕЧАНИЕ:** Подробную информацию о панели быстрой настройки ASUS смотрите в разделе **Настройки**.

**ВАЖНО!** Если устройство не может подключиться к сети, обратитесь за помощью к оператору мобильной сети.

# Подключение к сетям Wi-Fi

Технология Wi-Fi обеспечивает обмен данными в беспроводной сети. Для использования Wi-Fi включите модуль Wi-Fi на планшете и подключитесь к беспроводной сети. Некоторые беспроводные сети защищены ключом или паролем и требуют дополнительных настроек; другие открыты и Вы можете легко подключиться к ним.

**ПРИМЕЧАНИЕ:** В целях энергосбережения выключите Wi-Fi, если не используете его.

Для включения Wi-Fi и подключения к сети Wi-Fi:

- 1. Нажмите (!!!) для открытия экрана приложений, затем нажмите 🔘.
- 2. Установите переключатель Wi-Fi в положение **ON**. Когда включено, планшет выполняет поиск доступных сетей Wi-Fi.

 Выберите сеть для подключения. Если сеть защищена, будет предложено ввести ключ или пароль

ПРИМЕЧАНИЕ: Планшет автоматически подключается к сети, используемой ранее.

# Использование Bluetooth

#### Включение или отключение Bluetooth на устройстве

Bluetooth - это стандарт беспроводной связи, используемый для обмена данными на близком расстоянии. Bluetooth используется во многих продуктах, например, смартфонах, компьютерах, планшетах и гарнитурах.

Bluetooth весьма полезен при передаче данных между двумя или более близко расположенными устройствами.

При использовании устройства Bluetooth в первый раз необходимо выполнить его сопряжение с планшетом.

**ПРИМЕЧАНИЕ:** В целях энергосбережения выключите Wi-Fi, если не используете его.

Для включения/отключения Bluetooth в планшете выполните любое из следующих действий:

•Нажмите (\*\*\*) для открытия экрана приложений, затем нажмите 🔘.

Установите переключатель Bluetooth в положение ON.

•Проведите по области уведомлений для отображения панели быстрой

настройки ASUS, затем нажмите 🔧

#### Сопряжение планшета с устройством Bluetooth

Перед использованием устройства необходимо выполнить его сопряжение с планшетом. Устройства остаются сопряженными пока вы не удалите сопряжение.

Для сопряжения планшета с устройством Bluetooth:

1. Нажмите 🗰 для открытия экрана приложений, затем нажмите 🧿.

Установите переключатель Bluetooth в положение ON.

2. Нажмите **Bluetooth** для отображения доступных устройств Bluetooth.

#### ПРИМЕЧАНИЯ:

- Если требуемое устройство отсутствует в списке, убедитесь, что модуль Bluetooth включен и установлен флажок "Видимость".
- Подробную информацию о включении модуля Bluetooth и установке флажка "Видимость" смотрите в документации, поставляемой с устройством.
- 3. Если планшет закончил поиск до готовности устройства Bluetooth, нажмите **Поиск устройств**.
- В списке доступных устройств выберите устройство Bluetooth для сопряжения. Следуйте инструкциям на экране для завершения сопряжения. Техническую информацию смотрите в документации, поставляемой в комплекте с устройством.

#### Подключение планшета к устройству Bluetooth

После сопряжения планшета с устройством Bluetooth к нему можно легко подключиться снова.

Для подключения к устройству Bluetooth выполните следующее:

- Нажмите ( для открытия экрана приложений, затем нажмите ).
  Установите переключатель Bluetooth в положение ON.
- В списке СОПРЯЖЕННЫЕ УСТРОЙСТВА выберите сопряженное устройство.

## Отключение и настройка устройства Bluetooth

Для отключения или настройки устройства Bluetooth:

- Нажмите ( для открытия экрана приложений, затем нажмите ).
  Установите переключатель Bluetooth в положение ON.
- 2. Нажмите иконку **Bluetooth**, затем нажмите 🔅 рядом с подключенным устройством Bluetooth, которое нужно отключить или настроить
- 3. На экране подключенного устройства Bluetooth можно выполнить следующее:
  - •Нажмите Разъединить для отключения устройства.
  - •Нажмите Переименовать для переименования устройства.
  - •Нажмите любой профиль для его включения или отключения.
- 4. Нажмите 🔶 для возврата на предыдущий экран.

# Управление приложениями

## Создание ярлыков приложений

Создайте ярлыки приложений на главном экране для быстрого доступа к любимым приложениям.

Для создания ярлыка приложения выполните следующее:

- 1. Нажмите (\*\*\*) для перехода на экран Все приложения.
- На экране Все приложения нажмите иконку приложения и перетащите ее на главный экран.

#### Удаление приложения с главного экрана

Освободите место для новых ярлыков на главном экране, удалив существующие.

Для удаления ярлыков:

- 1. Нажмите и удерживайте приложение до появления **Х Удалить** в верхней части экрана.
- 2. Для удаления приложения с главного экрана перетащите его в Х Удалить.

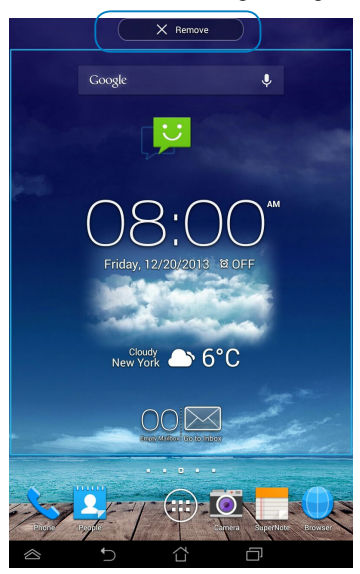

# Просмотр информации о приложении

Подробную информацию о приложении можно посмотреть при создании ярлыка. При удерживании приложения на экране Все приложения появляется главный экран и в его верхней части отображается Сведения о приложении. Для отображения подробной информации перетащите приложение на иконку App info.

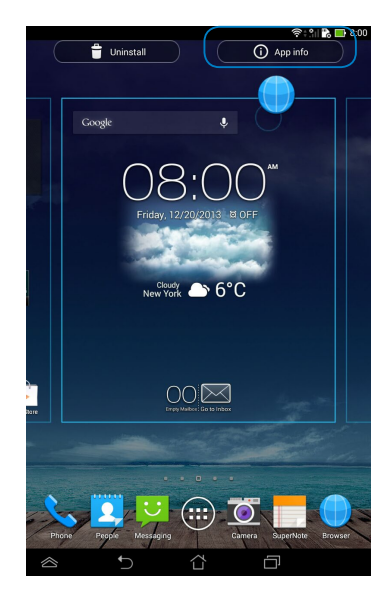

## Создание папки приложений

На главном экране можно создать папки для размещения ярлыков.

Для создания папки:

 На главном экране нажмите и перетащите одно приложение или ярлык на другое и дождитесь появления прозрачного квадрата.

#### ПРИМЕЧАНИЯ:

- Созданная папка появится в прозрачном квадрате.
- В папку можно добавить несколько приложений.
- 2. Нажмите папку и выберите Без названия для ее переименования.

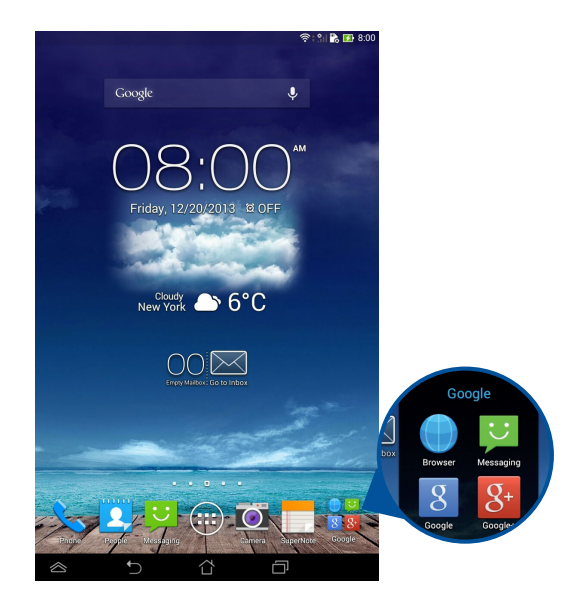

## Просмотр недавно использованных приложений

На экране **Недавние** можно просмотреть список недавно использованных приложений. На экране **Недавние** можно вернуться к ранее использованным приложениям.

Для открытия экрана Недавние:

- 1. Нажмите 🗇 в системной панели.
- 2. В списке отображаются все недавно используемые приложения. Выберите приложение, которое нужно запустить.

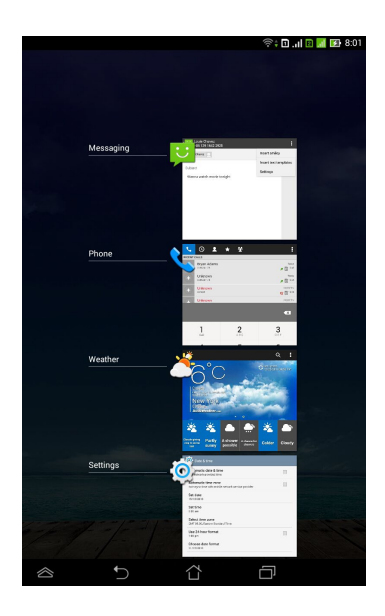

Для просмотра меню недавно использованных приложений:

- 1. Нажмите и удерживайте приложение для отображения меню.
- 2. Для удаления приложения из списка выберите Удаление из списка. Для отображения информации выберите Сведения о приложении.

|           |               |                                                                          | 🛜 🖬 🚛 🖪 🖬 8:01  |
|-----------|---------------|--------------------------------------------------------------------------|-----------------|
|           |               |                                                                          |                 |
|           |               |                                                                          |                 |
|           |               |                                                                          |                 |
|           |               |                                                                          |                 |
|           |               | Jude Dures                                                               | 1               |
|           | Messaging     |                                                                          | Read anity      |
|           |               | Subart<br>Parauashk male bright                                          | Terlings        |
|           |               |                                                                          |                 |
|           |               |                                                                          |                 |
|           |               |                                                                          |                 |
|           |               |                                                                          |                 |
|           | Phone         |                                                                          |                 |
|           |               | Taktown                                                                  | .0-             |
|           |               | Education State                                                          | 6 D             |
|           |               | Distant                                                                  | 1005            |
|           |               | 1 2                                                                      | 2               |
|           |               | 1 4                                                                      | 2               |
|           | Weather       |                                                                          | Q 1             |
|           |               | <u> </u>                                                                 | • Minana        |
|           | Remove from I | ist                                                                      |                 |
|           |               | 1000 mm                                                                  |                 |
|           | App info      | × • •                                                                    |                 |
|           |               | Charles and a factor A shower states                                     | r Caller Charly |
|           | Settinge      | Case Line                                                                |                 |
|           |               | Partix date & Ime                                                        |                 |
|           |               | Sea free                                                                 |                 |
|           |               | Inf Sine                                                                 |                 |
|           |               | Defect they are<br>Different formation in the<br>Data 20 Areas formation |                 |
| 1-1       |               | Disease data bernar                                                      |                 |
|           |               |                                                                          |                 |
| $\otimes$ | Ð             | Ϋ́                                                                       |                 |

**ПРИМЕЧАНИЕ:** Недавно используемое приложение можно удалить из списка переместив его вправо или влево.

# Диспетчер задач

Диспетчер задач отображает список запущенных утилит и приложений и использование ими ресурсов в процентах. Также можно открывать и закрывать запущенные приложения по отдельности или закрыть все программы и утилиты одновременно с помощью функции **Закрыть все** 

Для управления Диспетчером задач:

1.Нажмите ( , для перехода к экрану Все приложения и нажмите

Виджеты для отображения меню Виджеты.

2.Нажмите и удерживайте ASUS Task Manager для отображения этого виджета на главном экране.

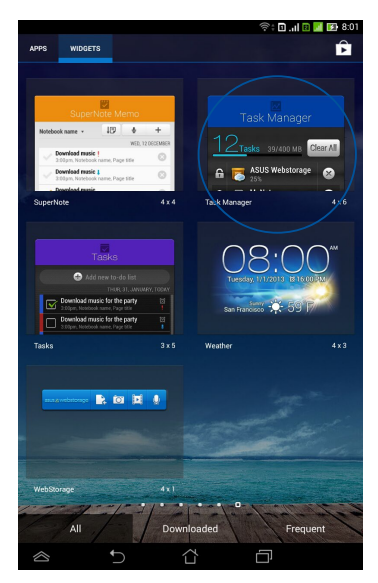

3. Проведите вверх и вниз для просмотра всех запущенных приложений.

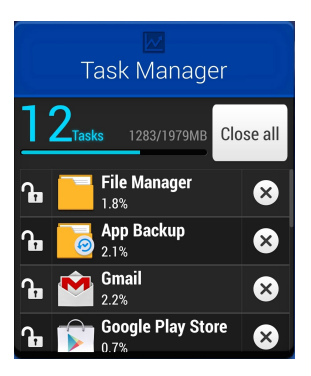

4. Нажмите **В** рядом с работающим приложением для его закрытия. Нажмите **Закрыть все** для завершения всех запущенных задач.

# Диспетчер файлов

Диспетчер файлов позволяет управлять файлами как на внутреннем накопителе, так и на подключенных внешних устройствах.

## Доступ к внутреннему накопителю

Для доступа к внутреннему накопителю выполните следующие действия:

- 1. Нажмите ( для перехода на экран Все приложения.
- Нажмите > Внутренний накопитель на левой панели для просмотра содержимого устройства, затем нажмите элемент для выбора.

## Доступ к внешнему накопителю

Для доступа к внешнему накопителю:

- 1. Проведите пальцем сверху вниз для отображения панели уведомления.
- 2. Нажмите 🗁 для отображения содержимого карты памяти MicroSD. Для

извлечения карты MicroSD нажмите

**ВАЖНО!** Убедитесь, что Вы сохранили данные, хранящиеся на карте MicroSD до ее извлечения.

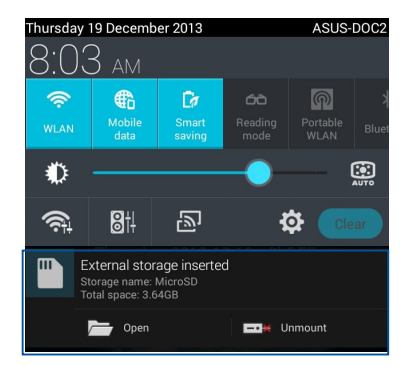

#### Настройка общего содержимого

Диспетчер файлов позволяет управлять файлами на устройстве и внешнем накопителе.

При настройке файла или папки установите рядом флажок для появления панели действий.

#### ПРИМЕЧАНИЯ:

- Иконка < появится только при настройке файла внутри папки.
- Можно отметить файл или папку и перетащить в любую папку.

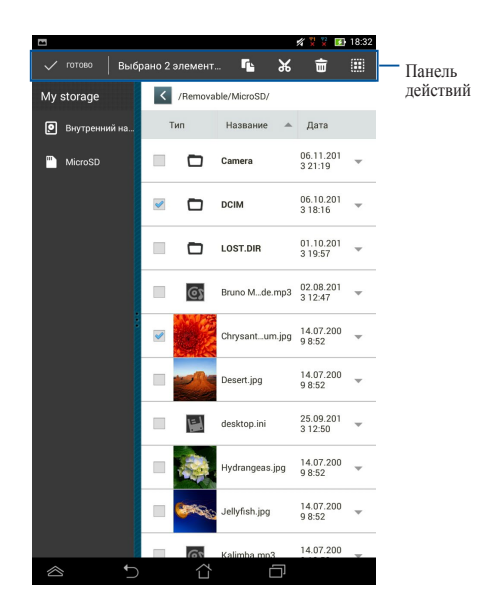

# Настройки

На экране **Настройки** можно сконфигурировать параметры планшета. С помощью этого приложения можно настроить беспроводное подключение, аппаратное обеспечение, учетную запись и настройки системы.

Имеется два способа открытия экрана Настройки

- 1. На экране Все приложения нажмите 🔘 для отображения меню.
- Проведите пальцем сверху вниз для отображения Панели быстрой настройки, затем нажмите .

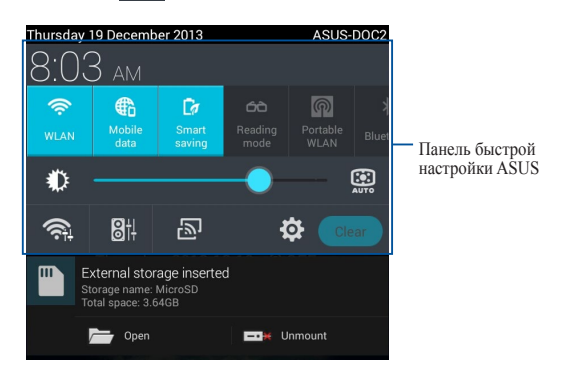

# Панель быстрой настройки ASUS

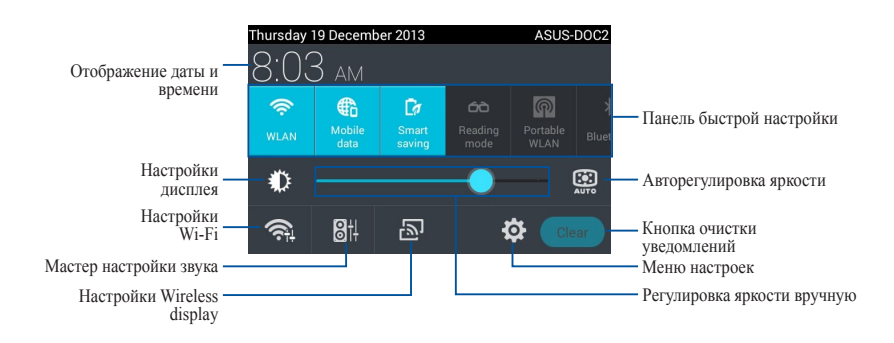

## Панель быстрой настройки ASUS

Нажмите любую иконку для включения/отключения соответствующей функции.

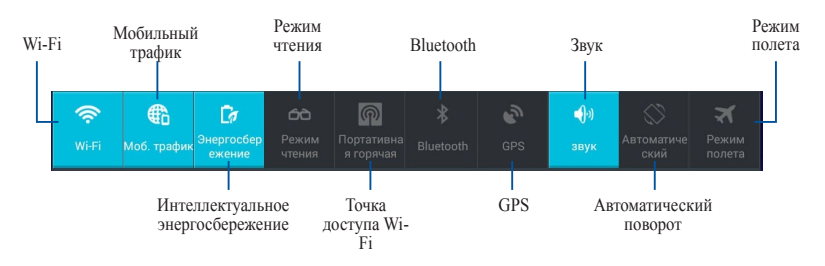

#### Панель уведомлений

Панель уведомлений появляется под панелью быстрой настройки и напоминают об обновлениях, входящей почте и состоянии утилит.

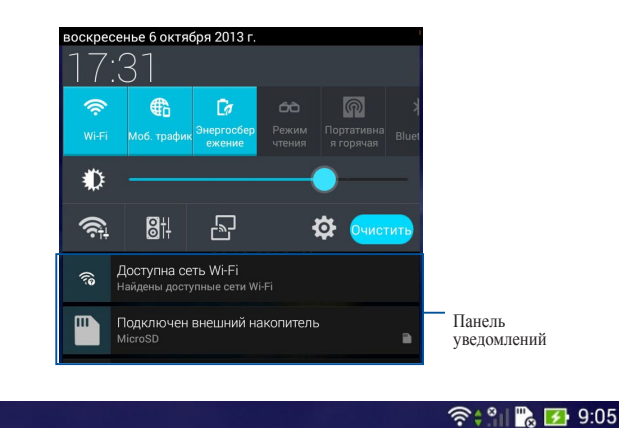

#### 22

**ПРИМЕЧАНИЕ:** Для удаления элемента из списка проведите по уведомлению вправо или влево.

# Выключение планшета

Для выключения планшета выполните любое из следующих действий:

- •Нажмите и удерживайте кнопку питания в течение двух (2) секунд до появления запроса, затем выберите **Выключить** и нажмите **OK**.
- •Если планшет перестает отвечать на запросы, нажмите и удерживайте кнопку питания в течение 4 секунд.

**ВАЖНО!** Принудительное выключение системы может привести к потере данных. Регулярно создавайте резервные копии Ваших данных.

# Перевод планшета в спящий режим

Для перевода устройства в спящий режим нажмите кнопку питания.

# Глава 4:

# Предустановленные приложения

# Популярные предустановленные программы

### Воспроизведение музыки

Приложение для воспроизведения музыки интегрировано в интерфейс музыкальной коллекции и позволяет воспроизводить сохраненные музыкальные файлы с внутреннего или внешнего накопителя.

Вы можете прослушать выбранный альбом или воспроизвести все аудиофайлы в случайном порядке.

Для воспроизведения музыки нажмите (🗰) на главном экране, затем нажмите 🎧

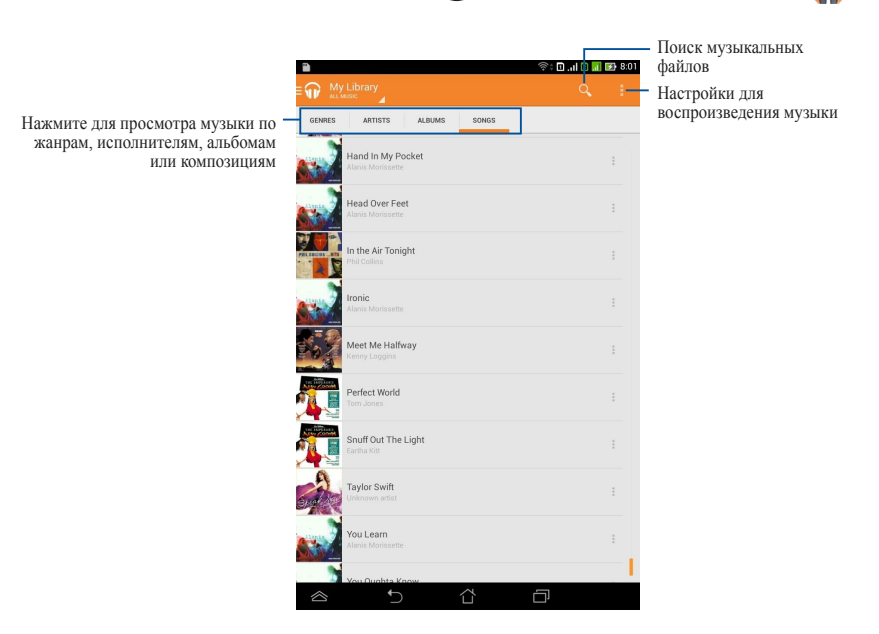

Поддерживаемые аудио-видеокодеки:

| Декодер | Аудиокодеки | AAC LC/LTP, HE-AACv1(AAC+), HE-<br>AACv2(enhanced AAC+), AMR-NB, AMR-<br>WB, MP3, FLAC, MIDI, PCM/WAVE, Vorbis,<br>WAV a-law/mu-law, WAV linear PCM, WMA<br>10, WMA Lossless, WMA Pro LBR |
|---------|-------------|----------------------------------------------------------------------------------------------------|
|         | Видеокодеки | H.263, H.264, MPEG-4, VC-1/WMV, VP8                                                                                                    |
| Кодер   | Аудиокодеки | AAC LC/LTP, AMR-NB, AMR-WB                                                                                                    |
|         | Видеокодеки | H.263, H.264, MPEG-4                                                                                                    |

# Камера

Приложение Камера позволяет делать фотоснимки и записывать видео.

Для запуска приложения Камера нажмите 📷 на главном экране.

**ПРИМЕЧАНИЕ:** Фотографии и видео можно просматривать с помощью приложения **Галерея**.

#### Фотосъемка

На экране камеры нажмите 🚺 для получения снимка.

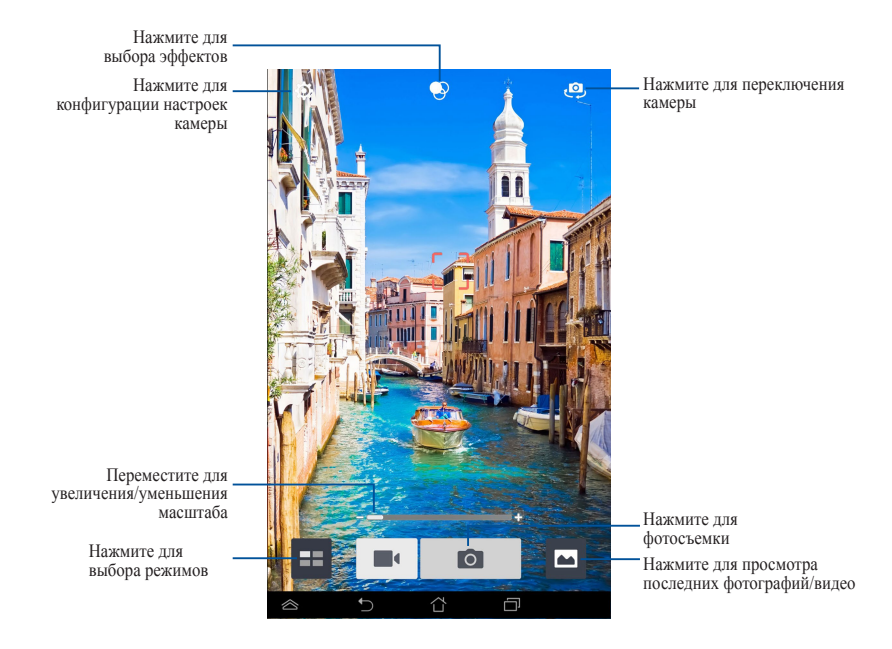

#### Запись видео

На экране камеры нажмите 🔳 для начала видеозаписи.

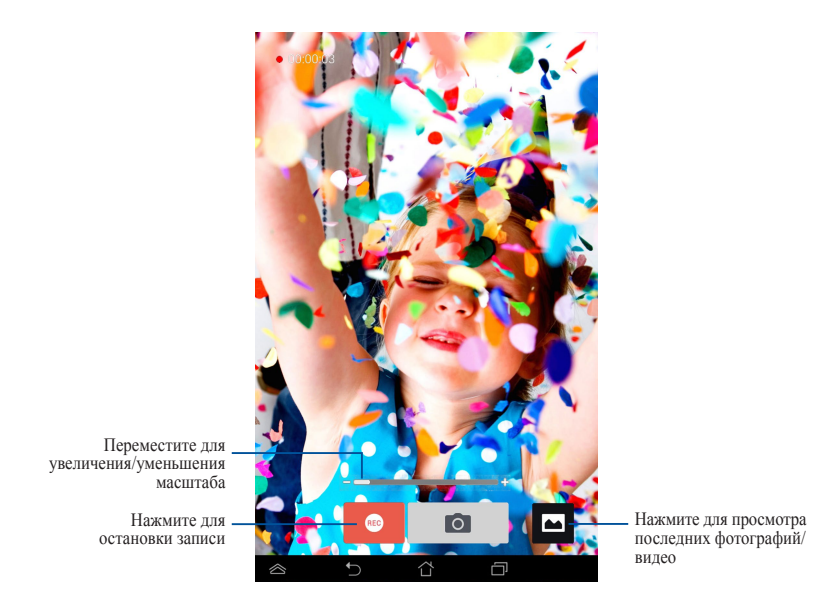

Во время записи можно использовать ползунок масштабирования для увеличения или уменьшения изображения.

#### Конфигурация параметров камеры и эффектов

Приложение "Камера" также позволяет настроить параметры камеры и применить эффекты к фотографиям и видео

#### Конфигурация параметров камеры

Для настройки параметров камеры выполните следующее:

На экране камеры нажмите

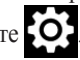

ВАЖНО! Примените настройки перед получением снимка или записью видео.

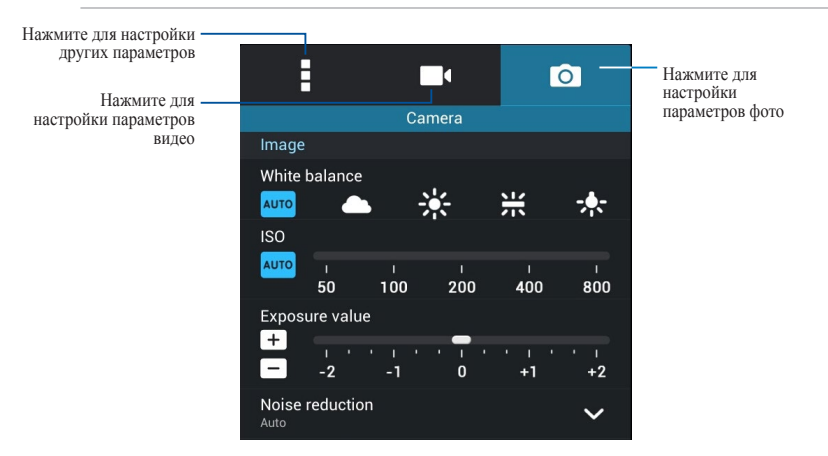

Для съемки фото и записи видео можно использовать следующие настройки:

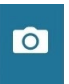

Нажмите эту иконку для настройки баланса белого, ISO, экспозиции, разрешения камеры, режима съемки и фокуса.

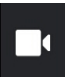

Нажмите эту иконку для настройки баланса белого, экспозиции, качества видео и фокуса.

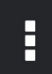

Нажмите эту иконку для включения сетки, добавления информации о местоположении ваших фотографий и видео, конфигурации прочих параметров камеры и восстановления настроек камеры по умолчанию.

**ПРИМЕЧАНИЕ:** Настройки баланса белого можно использовать только для тыловой камеры.

#### Применение эффектов камеры

Для применения эффектов камеры:

На экране камеры нажмите 😯, затем выберите эффект.

ВАЖНО! Выберите эффект перед получением снимка или записью видео.

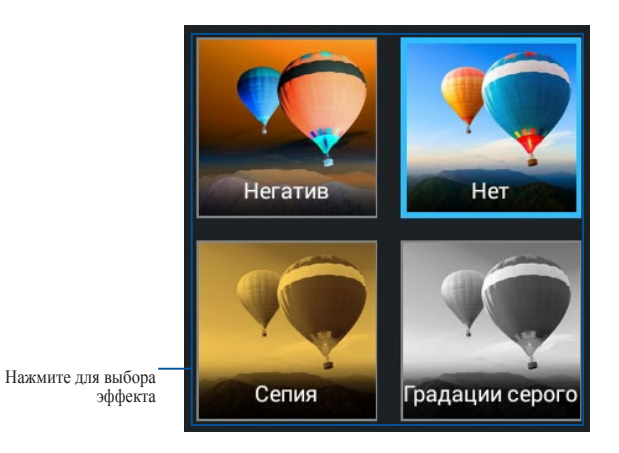

# Галерея

Приложение Галерея позволяет просматривать фотографии и видео. Это приложение также позволяет редактировать, обмениваться и удалять изображения и видеофайлы. В галерее можно просматривать изображения в режиме слайд-шоу или же выбрать конкретное изображение или видеофайл.

Для запуска галереи нажмите 🚬 на главном экране.

### Главный экран Галереи

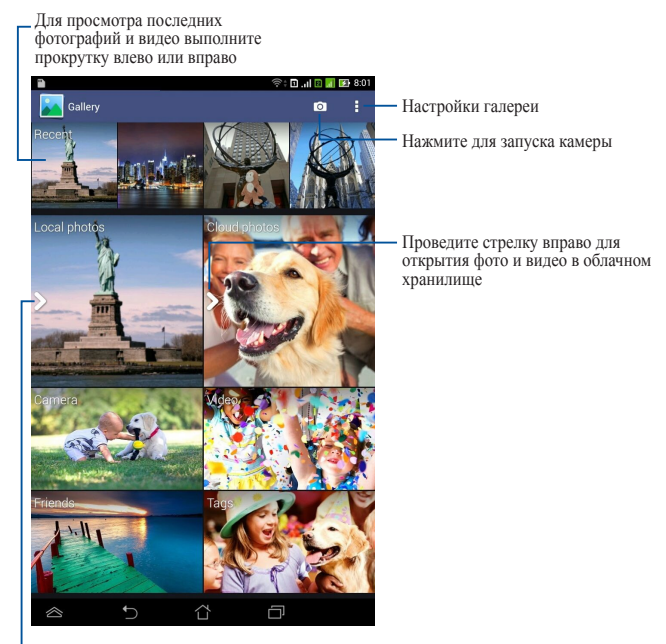

Проведите стрелку вправо для открытия фото и видео по альбомам, времени, месту и людям

#### Совместное использование и удаление альбомов

Для совместного использования альбома нажмите и удерживайте альбом до появления панели инструментов. Вы можете загрузить или поделиться выбранными альбомами через Интернет или удалить ненужные.

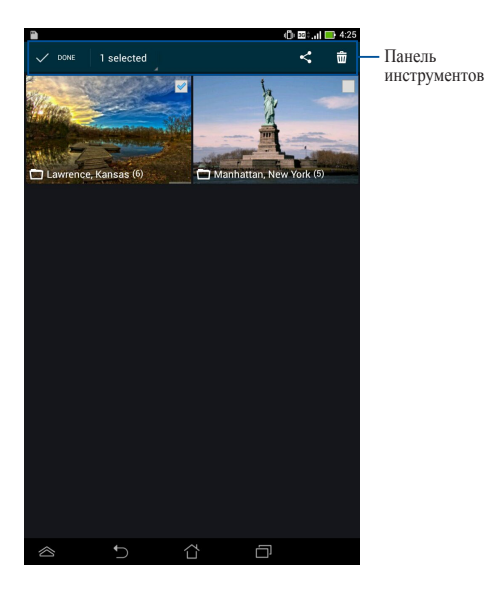

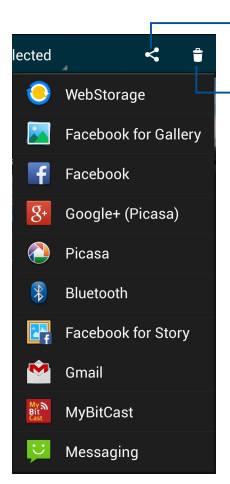

Нажмите чтобы поделиться выбранным альбомом

Нажмите эту иконку для удаления выбранного альбома

#### Обмен, удаление и редактирование изображений

Для обмена, редактирования или удаления изображения откройте его, затем нажмите на изображение для отображения панели инструментов.

#### Обмен изображениями

Поделиться изображением:

- 1. На экране галереи откройте альбом, содержащий изображение, которым нужно поделиться.
- 2. Нажмите для выбора, затем нажмите < и выберите приложение.

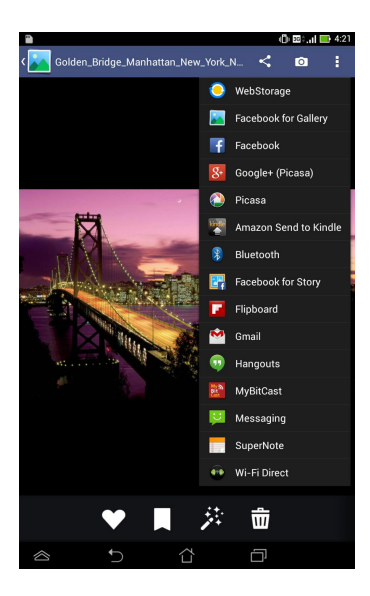
Обмен несколькими изображениями:

- 1. На экране галереи откройте альбом, содержащий изображения, которыми нужно поделиться.
- 2. Выберите одно изображение, затем выберите другие изображения.
- 3. Нажмите < , затем выберите приложение.

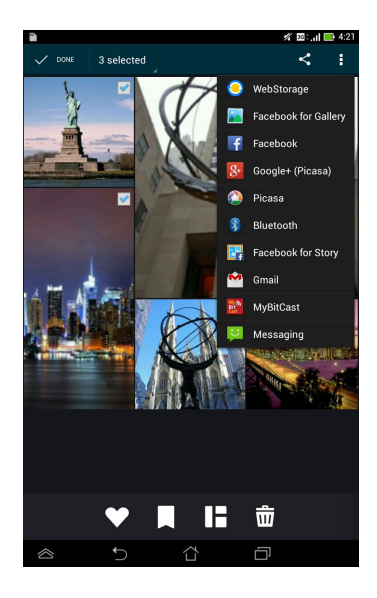

### Редактирование изображения

Для редактирования изображения:

- 1. На экране галереи откройте альбом, содержащий изображение, которое нужно отредактировать.
- 2. Нажмите на изображение для его открытия, затем нажмите.
- 3. Выберите инструменты для редактирования.

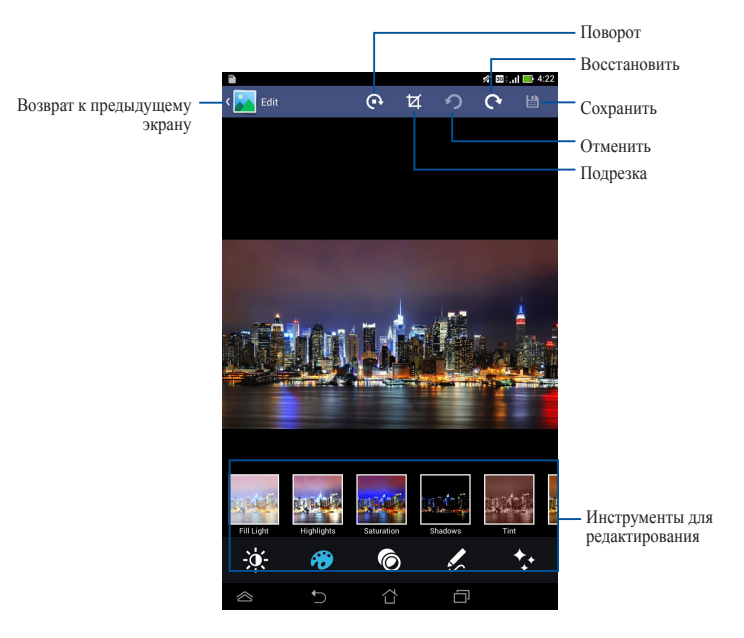

### Удаление изображений

Для удаления изображения:

- 1. На экране галереи откройте альбом, содержащий изображение, которое нужно удалить.
- 2. Нажмите на изображение для его открытия, затем нажмите.
- 3. Нажмите ОК.

Для удаления нескольких изображений:

- 1. На экране галереи откройте альбом, содержащий изображение, которое нужно удалить.
- 2. Выберите одно изображение, затем выберите другие изображения.
- 3. Нажмите 📆, затем нажмите ОК.

# Email

Приложение **E-mail** позволяет добавлять учетные записи POP3, IMAP и Exchange, таким образом можно отправлять, получать и просматривать электронную почту прямо на планшете.

**ВАЖНО!** Для добавления учетной записи электронной почты или отправки и получения электронной почты необходимо подключение к сети Интернет.

### Настройка учетной записи электронной почты

Для настройки учетной записи электронной почты:

1. Нажмите ( для отображения экрана Все

#### приложения.

- 2. Нажмите 🖂 для запуска почтового клиента.
- В почтовом клиенте введите свой адрес электронной почты и пароль, затем нажмите Далее.

**ПРИМЕЧАНИЕ:** Дождитесь, пока планшет закончит проверку настроек сервера исходящей почты.

4. Сконфигурируйте Параметры учетной записи и нажмите Далее.

| Email ad               | cour               | it             |                               |              |                |
|------------------------|--------------------|----------------|-------------------------------|--------------|----------------|
| You can setu<br>steps. | p email f          | or most acc    | ounts in ju                   | ist a few    |                |
| Email address          | asus_u             | ser@asus.cr    | m                             |              |                |
| Password               | •••••              | ••             |                               |              |                |
|                        |                    |                |                               |              |                |
|                        |                    |                |                               |              |                |
| Manua                  | l setup            |                |                               | Next         |                |
| 1 2                    | 3 4                | <sup>8</sup> 5 | 6 <sup>^</sup> 7 <sup>8</sup> | 8 9          |                |
| q`w'e                  | Ļ                  | t y            | Ľ                             | i le         | <b>p</b> 🗵     |
| as                     | d f                | g              |                               | k            | Next           |
| T Z X                  | c                  | v b            | n r                           | m !          | 21             |
| En l@# ¥               |                    |                | -                             |              | com            |
|                        |                    |                |                               |              |                |
| Account settings       |                    |                |                               | 8            | ': Jal 📑 12:07 |
| Account                | t optio            | ons            |                               |              |                |
| Inbox checking I       | requency           | Every 15 m     | nutes                         |              | •              |
| Send                   | email from         | this account   | by default.                   |              |                |
| 📝 Notif                | y me when          | email arrived  |                               |              |                |
| 📝 Sync                 | email fron         | this account   |                               |              |                |
| Autor<br>to Wi         | natically d<br>-Fi | ownload atta   | chments wh                    | ien connecte | ed.            |
|                        |                    |                |                               |              |                |
|                        |                    |                |                               |              |                |
|                        |                    |                |                               |              |                |
|                        |                    |                |                               |              |                |
| Prev                   | ious               |                |                               | Next         |                |
|                        |                    |                |                               |              |                |

 Введите имя учетной записи, которое будет отображаться в исходящих сообщениях и нажмите Далее для входа в свой почтовый ящик.

| Account setup                                          |
|--------------------------------------------------------|
| Your account is set up, and email is on its way!       |
| Give this account a name (optional)                    |
| My FonePad                                             |
| Your name (displayed on outgoing messages)             |
| Janie                                                  |
|                                                        |
|                                                        |
| Next                                                   |
|                                                        |
| Janie Janice Jamie's Janine Janis Jeanie Jamie 🔻       |
| 1 2 <sup>®</sup> 3 4 5 5 6 7 8 9 0                     |
| qwertyuiop 🗠                                           |
| asdfgh <sup>†</sup> j <sup>†</sup> k <sup>†</sup> Done |
| ★ z x c v b n m ! ? ★                                  |
| En 1@# 🖞 , . :-)                                       |
|                                                        |

### Добавление учетных записей электронной почты

Для добавления учетных записей электронной почты:

- 1. Нажмите (::::) для отображения экрана Все приложения.
- 2. Нажмите 🦳, затем войдите, используя свою учетную запись.
- 3. Нажмите : > Настройки, затем нажмите

для добавления учетной записи электронной почты.

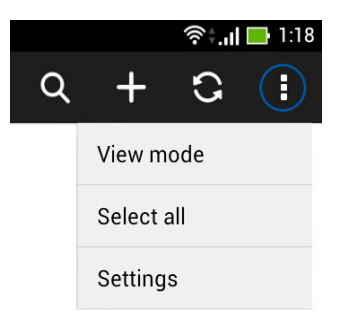

# Gmail

С помощью приложения **Gmail** можно создать учетную запись Gmail или синхронизировать существующую, таким образом можно отправлять, получать и просматривать электронную почту прямо на планшете. Включение этого приложение позволяет получить доступ к другим приложениям Google, требующим наличие учетной записи Google, например Play Store.

### Настройка учетной записи Gmail

Для настройки учетной записи Gmail

1. Нажмите ( для отображения экрана Все

#### приложения.

- 2. Нажмите 🌄 для запуска Gmail.
- Нажмите Существующая, введите логин и пароль и затем нажмите.

#### ПРИМЕЧАНИЯ:

- Нажмите **Новая**, если у Вас нет учетной записи Google.
- Дождитесь пока устройство подключится к серверам Google для настройки учетной записи.
- Вы можете использовать учетную запись Google для резервного копирования и восстановления настроек и данных. Нажмите

• для входа в учетную запись Gmail.

**ВАЖНО!** Если у Вас несколько учетных записей электронной почты кроме Gmail используйте **Email**.

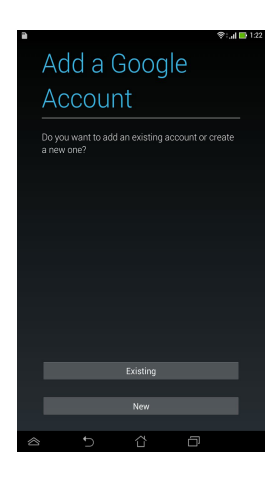

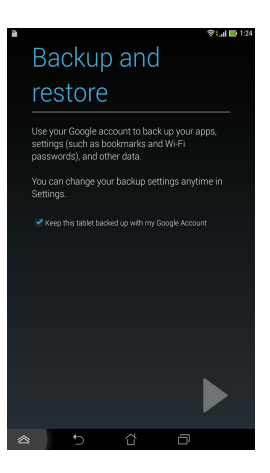

# **Play Store**

Доступ ко всем видам программ и игр в Play Store с помощью учетной записи Google.

**ВАЖНО!** Доступ к Play Store можно получить только с помощью учетной записи Google.

## Доступ к Play Store

Для доступа к Play Store:

- 1. На главном экране нажмите
- Если у вас есть учетная запись Google, нажмите Существующая и введите свой адрес электронной почты и пароль. Если у вас нет учетной записи, нажмите Новая и следуйте инструкциям на экране для создания учетной записи.
  - 3. После входа можно скачивать приложения из Play Store и устанавливать на планшет.

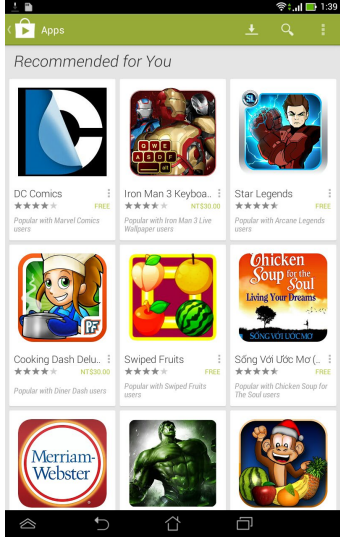

**ПРИМЕЧАНИЕ:** Некоторые приложения бесплатные, некоторые можно купить с помощью кредитной карты.

# Карты

Приложение Карты позволяет находить места, просматривать карты и получить направление. Также позволяет узнать Ваше текущее местоположение и поделиться этой информацией с другими.

### Использование Google Maps

Для использования Google Maps:

- 1. Нажмите (!!!) для отображения экрана Все приложения, затем нажмите 👥
- 2. Используйте панель инструментов вверху для настройки поиска.

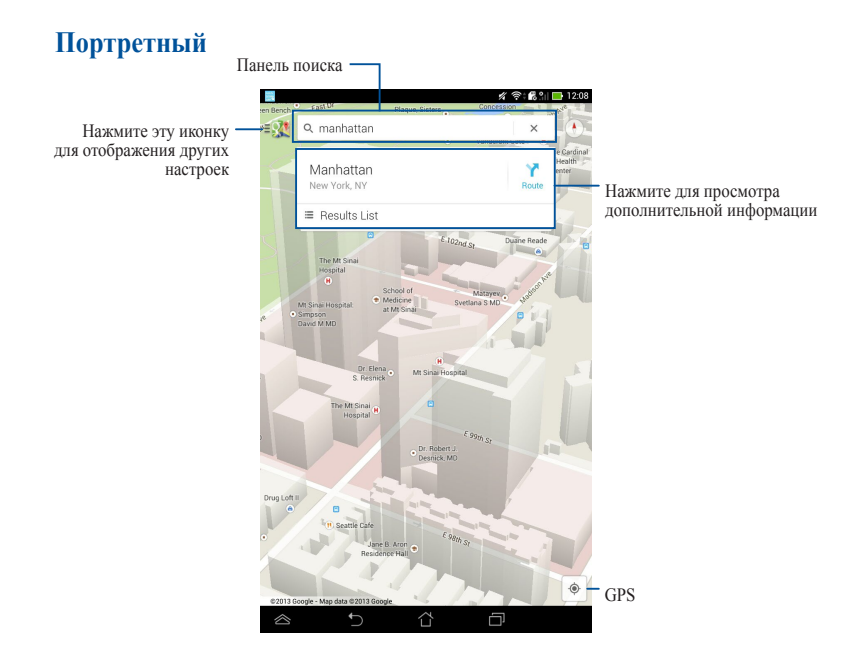

# SuperNote

SuperNote - это простое в использовании приложение, позволяющее делать заметки, вставлять фотографии и записывать звук и видео.

Вы также можете поделиться своими блокнотами через ASUS WebStorage.

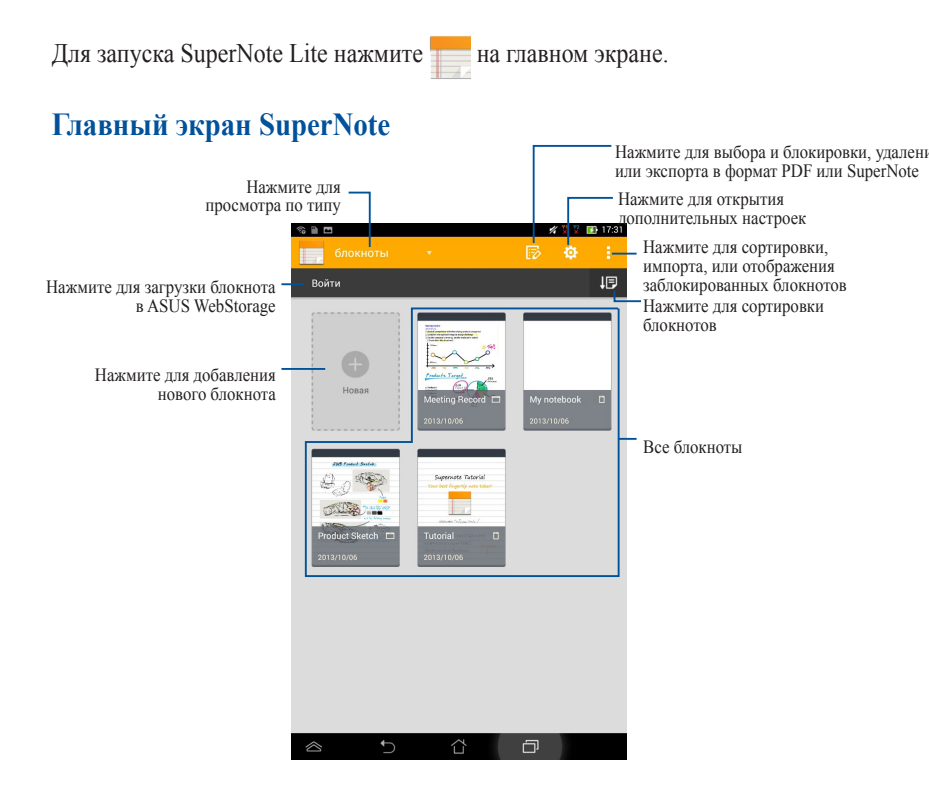

### Создание нового блокнота

Для создания нового блокнота:

- 1. Нажмите Добавить новый блокнот.
- 2. Введите имя и выберите размер страницы **Планшет** или **Телефон**.
- 3. Выберите шаблон. Появится новый блокнот.

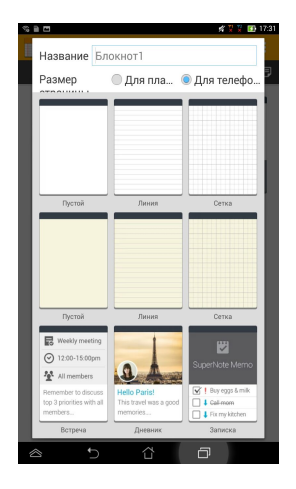

### Интерфейс записной книжки SuperNote

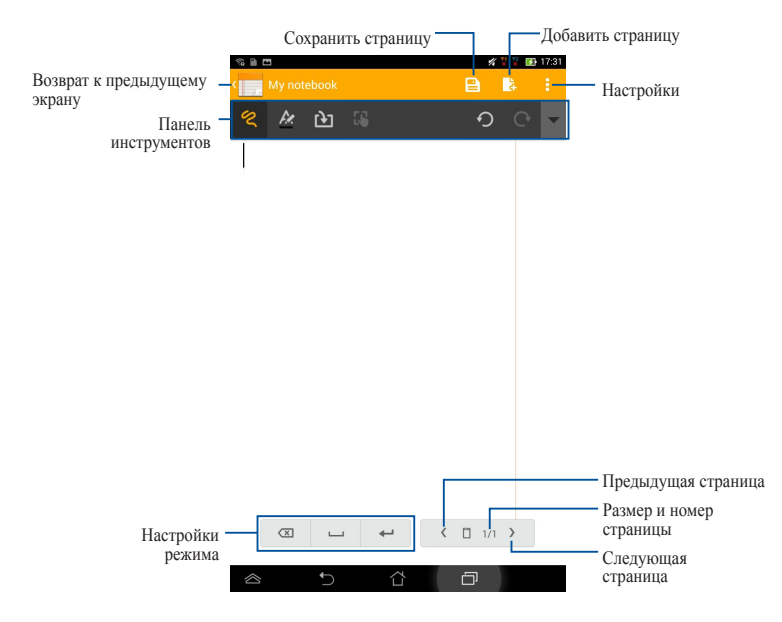

**ПРИМЕЧАНИЕ:** Настройки режима и инструменты меняются в зависимости от выбранного режима.

### Настройка блокнотов

SuperNote позволяет настраивать блокноты. В панели инструментов можно выбрать несколько инструментов для настройки блокнотов.

**ПРИМЕЧАНИЕ:** Настройки панели инструментов изменяются в зависимости от выбранного режима.

Для настройки блокнота:

- 1. Выберите блокнот на главном экране SuperNote.
- Нажмите на любую из иконок на панели инструментов для редактирования блокнота.

- Для режима нажмите ▼ в панели инструментов, затем нажмите для отображения линий, если необходимо.
- Для режима 🔳 нажмите 🛃 для выбора цвета и толщины текста.
- Для режима 🔊 нажмите 🖊 для выбора типа формы, толщины,

прозрачности и цвета кисти.

#### Режим только для чтения

Для включения режима только чтение нажмите **і** затем нажмите **Только чтение**.

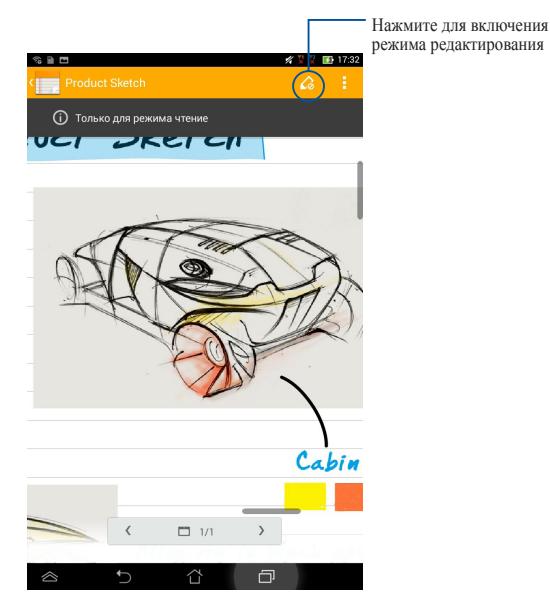

Переименование блокнота

Для переименования блокнота:

- 1. На главном экране SuperNote нажмите и удерживайте блокнот, затем нажмите **Переименовать**.
- 2. Введите имя файла и нажмите ОК.

### Скрытие блокнота

Для скрытия блокнота:

- 1. На главном экране SuperNote нажмите и удерживайте блокнот, затем нажмите Заблокировать и скрыть.
- 2. Введите пароль и нажмите ОК.

#### ПРИМЕЧАНИЯ:

- При скрытии блокнота в первый раз Вам будет предложено ввести новый пароль.
- Для просмотра скрытых блокнотов на главном экране нажмите затем нажмите Показать заблокированный блокнот

### Удаление блокнота

Для удаление блокнота:

- 1. На главном экране SuperNote нажмите и удерживайте блокнот, затем нажмите Удалить.
- 2. Нажмите Удалить для подтверждения удаления блокнота.

# AudioWizard

AudioWizard позволяет настроить звуковые режимы планшета, соответствующие используемым сценариям.

Для запуска AudioWizard нажмите ( на главном экране, затем нажмите 🚺

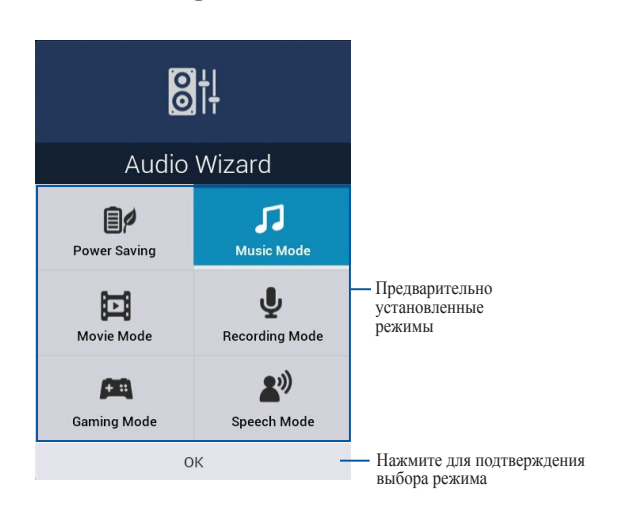

## Использование AudioWizard

Для использования мастера настройки звука:

- 1. В окне AudioWizard выберите необходимый звуковой режим.
- 2. Нажмите OK для активации выбранного режима и выхода из AudioWizard.

# App Lock

App Lock - приложение, позволяющее защитить ваши приложения от несанкционированного использования

## Использование App Lock

Для использования App Lock:

- 1. На главном экране нажмите (), затем нажмите .
- 2. Нажмите Пуск, создайте пароль и нажмите ОК.

| Установить пароль                             |    |
|-----------------------------------------------|----|
| Создайте пароль для App Lock<br>Новый пароль: |    |
| 4-12 цифр                                     |    |
| Подтвердите новый пароль:                     |    |
| 4-12 цифр                                     |    |
| Отмена                                        | ОК |

3. Нажмите **ОК** для перехода на экран App Lock

## Экран Арр Lock

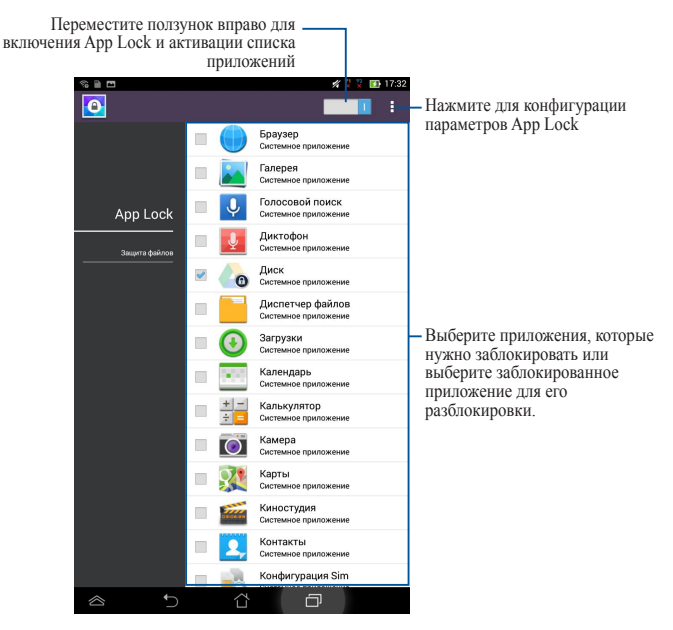

#### ПРИМЕЧАНИЯ:

- Заблокированные приложения будут помечены специальной иконкой на главном экране.
- При запуске заблокированного приложения будет предложено ввести пароль

## Экран File Protection

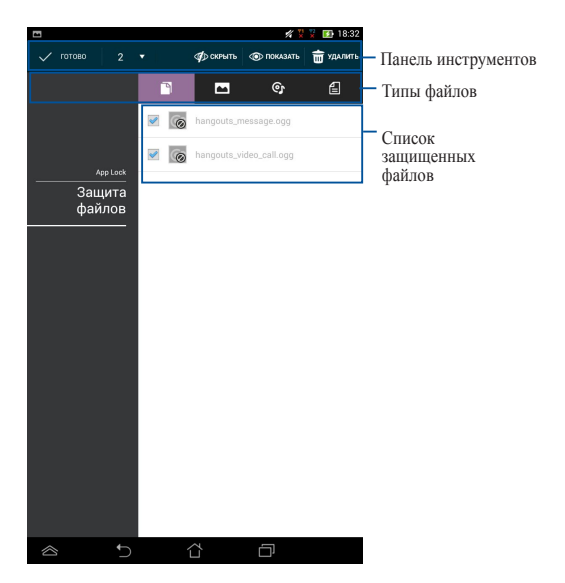

### Использование File Protection

Для использования File Protection:

- Нажмите File Protection, затем нажмите + для запуска приложения Диспетчер файлов.
- 2. Нажмите для выбора защищаемого файла, затем нажмите **5**4. Файлы, которые вы хотите защитить, появятся на экране File Protection .

## Виджеты

Виджеты - это приложения, отображающие информацию на главном экране.

Для просмотра виджетов нажмите (**Ш**) на главном экране, затем нажмите **Виджеты**.

#### Отображение виджета на главном экране

На экране Виджеты проведите пальцем влево или вправо для выбора виджета. Перетащите виджет на Главный экран.

#### ВАЖНО!

- Перед использованием выбранного виджета могут быть предложены дополнительные действия, например, регистрация или активация.
- Виджет не будет добавлен на экран, если там недостаточно места для его размещения.

### Удаление виджета с главного экрана

Нажмите виджет и дождитесь появления **Х** Удалить. Не отрывая палец, перетащите виджет в **Х** Удалить.

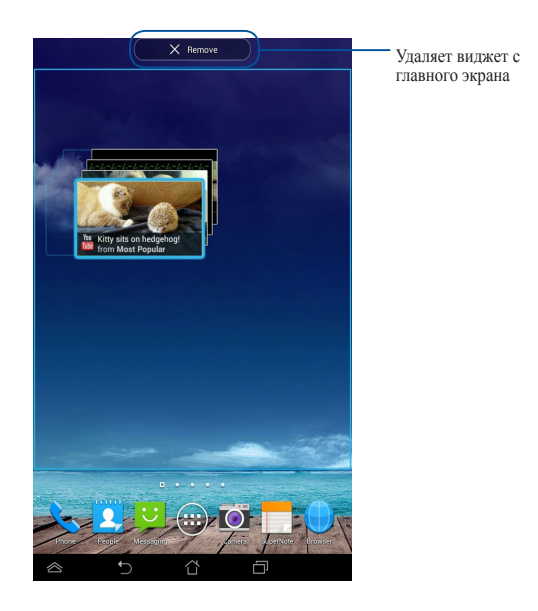

# **ASUS Battery**

ASUS Battery - специальный виджет, отображающий состояние аккумулятора планшета и подключенных аксессуаров.

Для отображения виджета ASUS Battery нажмите (**Ш**) на главном экране, затем нажмите **Виджеты**.

### Отображение виджета ASUS Battery на главном экране

На экране Виджеты проведите пальцем влево или вправо для выбора ASUS Battery. Перетащите виджет на Главный экран.

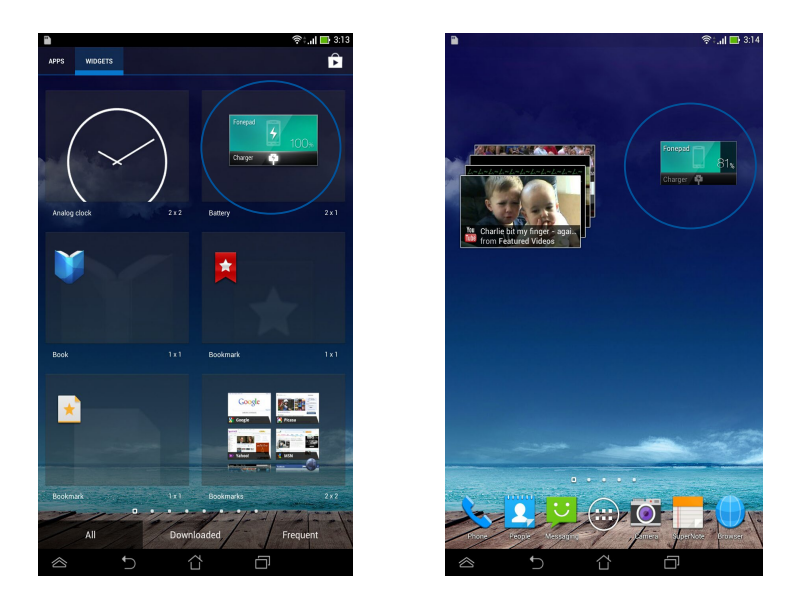

**ПРИМЕЧАНИЕ:** Состояние аккумулятора можно посмотреть в панели быстрой настройки и области уведомлений. Подробную информацию смотрите в разделах *Панель быстрой настройки* и *Панель уведомлений*.

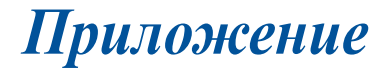

## Предупреждение потери слуха

Для предотвращения возможной потери слуха не слушайте звук на высокой громкости в течение длительного времени.

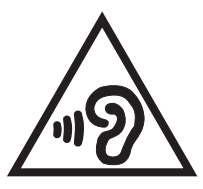

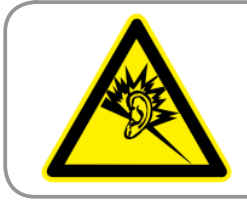

À pleine puissance, l'écoute prolongée du baladeur peut endommager l'oreille de l'utilisateur.

Для Франции, наушники этого устройства протестированы на соответствие требованиям звукового давления согласно стандартам EN 50332-1:2000 иEN50332-2: 2003, как требуется в статье Franch L.5232-1.

## Заявление о соответствии европейской директиве

Этот продукт соответствует стандартам европейской директиве (R&TTE 1999/5/EC). Декларации соответствия можно скачать с http://support.asus.com.

# Предупреждающий знак СЕ

### С € 2200 Маркировка СЕ для устройств с модулем беспроводной сети/ Bluetooth

Это оборудование соответствует требованиям директивы Европейского парламента и Еврокомиссии №1999/5/ЕС от 9 марта 1999 года о совместимости средств радиосвязи и телекоммуникационного оборудования.

Наибольшее значение CE SAR для устройства 1,49 Вт/кг.

| AT | BE | BG | СН | CY | CZ | DE | DK |
|----|----|----|----|----|----|----|----|
| EE | ES | FI | FR | GB | GR | HU | IE |
| IT | IS | LI | LT | LU | LV | MT | NL |
| NO | PL | PT | RO | SE | SI | SK | TR |

Это оборудование может использоваться в:

Функция обнаружения радаров недоступна в режиме DFS.

# Информация о сертификации (SAR) - СЕ

Данное устройство соответствует требованиям EC (1999/519/EC) по ограничению воздействия электромагнитных полей на население с целью охраны его здоровья.

Предельные значения являются частью всесторонних рекомендаций по защите населения. Эти рекомендации были разработаны и проверены независимыми научными организациями путем регулярного проведения тщательного анализа результатов научных исследований. Показателем, используемым Европейским советом для мобильных устройств, является удельный коэффициент поглощения (SAR), а рекомендуемое предельное значение SAR составляет усредненно 2,0 Вт/кг на 10 г ткани тела. Это соответствует требованиям Международной комиссии по защите от неионизирующих излучений (ICNIRP).

Для работы при ношении на теле данное устройство прошло испытания и соответствует директивам ICNIRP по воздействию РЧ-излучения, а также требованиям европейских стандартов EN 50566 и EN 62209-2 при использовании со специальными аксессуарами. Коэффициент SAR измеряется когда устройство непосредственно контактирует с телом с передачей сигналов на максимальной разрешенной выходной мощности во всех диапазонах частот мобильного устройства.

## Правила электробезопасности

Изделие потребляет ток до 6 А. Для его эксплуатации необходимо использовать шнур питания аналогичный H05VV-F, 3G, 0.75мм<sup>2</sup> или H05VV-F, 2G, 0.75мм<sup>2</sup>.

## Региональные уведомление для Сингапура

Complies with IDA Standards DB**103778** 

Этот продукт соответствует стандартам IDA.

## Утилизация и переработка

Компания ASUS берет на себя обязательства по утилизации старого оборудования, исходя из принципов всесторонней защиты окружающей среды. Мы предоставляем решения нашим клиентам для переработки наших продуктов, аккумуляторов и других компонентов, а также упаковки. Для получения подробной информации об утилизации и переработке в различных регионах посетите http://csr.asus.com/ english/Takeback.htm.

## Уведомление о покрытии

**ВАЖНО!** Для обеспечения электробезопасности корпус устройства (за исключением сторон с портами ввода-вывода) покрыт изолирующим покрытием.

# **Green ASUS**

Компания ASUS берет на себя обязательства по созданию экологичных продуктов, исходя из принципов защиты здоровья пользователей и окружающей среды. Количество страниц в руководстве уменьшено с целью снижения выбросов в атмосферу углекислого газа.

Для получения дополнительной информации обратитесь к руководству пользователя, находящемуся в устройстве или посетите сайт ASUS http:// support.asus.com/.

## Утилизация

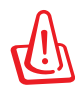

При неправильной замене аккумулятора возможен взрыв. Утилизируйте использованные аккумуляторы в соответствии с инструкциями производителя.

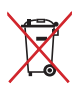

Не выбрасывайте аккумулятор вместе с бытовым мусором. Символ перечеркнутого мусорного бака означает, что аккумулятор нельзя выбрасывать вместе с бытовым мусором.

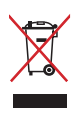

НЕ выбрасывайте планшет вместе с бытовым мусором. Этот продукт предназначен для повторного использования и переработки. Символ перечеркнутого мусорного бака означает, что продукт (электрическое и электронное оборудование и содержащие ртуть аккумуляторы) нельзя выбрасывать вместе с бытовым мусором. Ознакомьтесь с правилами утилизации таких продуктов.

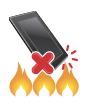

НЕ бросайте планшет в огонь. НЕ замыкайте электрические контакты. НЕ разбирайте планшет.

### Название модели: K012 (FE170CG)

| Производитель:          | ASUSTeK Computer Inc.                             |
|-------------------------|---------------------------------------------------|
| Адрес:                  | 4F, No.150, LI-TE RD., PEITOU, TAIPEI 112, TAIWAN |
| Официальный             | ASUS Computer GmbH                                |
| представитель в Европе: |                                                   |
| Адрес:                  | HARKORT STR. 21-23, 40880 RATINGEN, GERMANY       |

## EC Declaration of Conformity

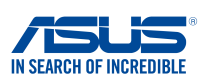

#### We, the undersigned,

| we, the undersigned,                                      |                                                    |
|-----------------------------------------------------------|----------------------------------------------------|
| Manufacturer:                                             | ASUSTeK COMPUTER INC.                              |
| Address, City:                                            | 4F, No. 150, LI-TE Rd., PEITOU, TAIPEI 112, TAIWAN |
| Country:                                                  | TAIWAN                                             |
| Authorized representative in Europe:                      | ASUS COMPUTER GmbH                                 |
| Address, City:                                            | HARKORT STR. 21-23, 40880 RATINGEN                 |
| Country:                                                  | GERMANY                                            |
| declare the following apparatus:                          |                                                    |
| Product name :                                            | ASUS Tablet                                        |
| Model name :                                              | K00Z                                               |
| conform with the essential requirements of th             | e following directives:                            |
| 32004/108/EC-EMC Directive                                |                                                    |
| EN 55022:2010+AC:2011                                     | EN 55024:2010                                      |
| X EN 61000-3-2:2006+A2:2009 EN 55013:2001+A1:2003+A2:2006 | ⊠ EN 61000-3-3:2008<br>□ EN 55020:2007+A11:2011    |
| 1999/5/FC-B &TTE Directive                                |                                                    |
| X EN 300 328 V1.7.1(2006-10)                              | X EN 301 489-1 V1.9.2(2011-09)                     |
| EN 300 440-1 V1.6.1(2010-08)                              | EN 301 489-3 V1.4.1(2002-08)                       |
| EN 300 440-2 V1.4.1(2010-08)                              | EN 301 489-7 V1.3.1(2005-11)                       |
| X EN 301 908-1 V5.2.1(2011-05)                            | X EN 301 489-24 V1.5.1(2010-10)                    |
| EN 301 908-2 V5.2.1(2011-07)                              | EN 302 291-1 V1.1.1(2005-07)                       |
| EN 301 908-13 V5.2.1(2011-05)                             | EN 302 291-2 V1.1.1(2005-07)                       |
| L EN 301 893 V1.6.1(2011-11)                              | X EN 50332-1(2000-03)                              |
| X EN 62209-2(2010-06)                                     | X EN 50360 (2001-07)                               |
| EN 62479:2010                                             | EN 50360/A1 (2012-03)                              |
| K 50566:2013                                              |                                                    |
| 2006/95/EC-LVD Directive                                  | <b></b>                                            |
| X EN 60950-1 / A12:2011                                   | L EN 60065:2002 / A12:2011                         |
| <u> 2009/125/EC-ErP Directive</u>                         | 1                                                  |
| Regulation (EC) No. 1275/2008                             | Regulation (EC) No. 278/2009                       |
| Regulation (EC) No. 642/2009                              | Regulation (EC) No. 617/2013                       |
| Z2011/65/EU-RoHS Directive                                | Ver. 1308                                          |
| <u> ⊲CE marking</u>                                       |                                                    |
|                                                           |                                                    |
| <i></i>                                                   | 2200                                               |
|                                                           | <b>LLUU</b> (EC conformity marking)                |
|                                                           | Position : CEO                                     |
|                                                           | Name: <u>Jerry Shen</u>                            |
|                                                           |                                                    |
|                                                           |                                                    |
|                                                           | ( / P                                              |
|                                                           | Juny .                                             |
| Declaration Date: 6/1/2014                                | 6                                                  |
| Year to begin affixing CE marking:20                      | 14 Signature :                                     |
|                                                           |                                                    |
|                                                           |                                                    |
|                                                           |                                                    |
|                                                           |                                                    |

| <br> |
|------|
|      |
|      |
|      |
|      |
|      |
|      |
|      |
|      |
|      |
|      |
|      |
|      |
|      |
|      |
|      |
|      |
|      |
|      |
|      |
|      |
|      |
|      |
|      |
|      |
|      |
|      |
|      |
|      |
|      |
|      |
|      |
|      |
|      |
|      |
|      |
|      |
|      |
|      |

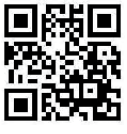

support.psus.com

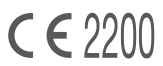